# Skrócona instrukcja obsługi **Micropilot FMR67 Wersja HART**

Radarowa sonda poziomu

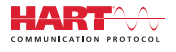

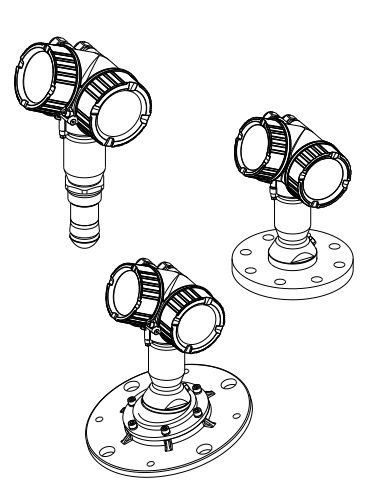

Niniejsza skrócona instrukcja obsługi nie zastępuje pełnej instrukcji obsługi wchodzącej w zakres dostawy przyrządu.

Szczegółowe dane dotyczące przyrządu znajdują się w instrukcji obsługi oraz w innej dokumentacji: Jest ona dostępna dla wszystkich wersji przyrządu:

- Poprzez Internet: www.pl.endress.com/deviceviewer
- Poprzez smartfon/tablet z zainstalowaną aplikacją Endress
   +Hauser Operations

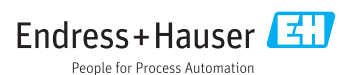

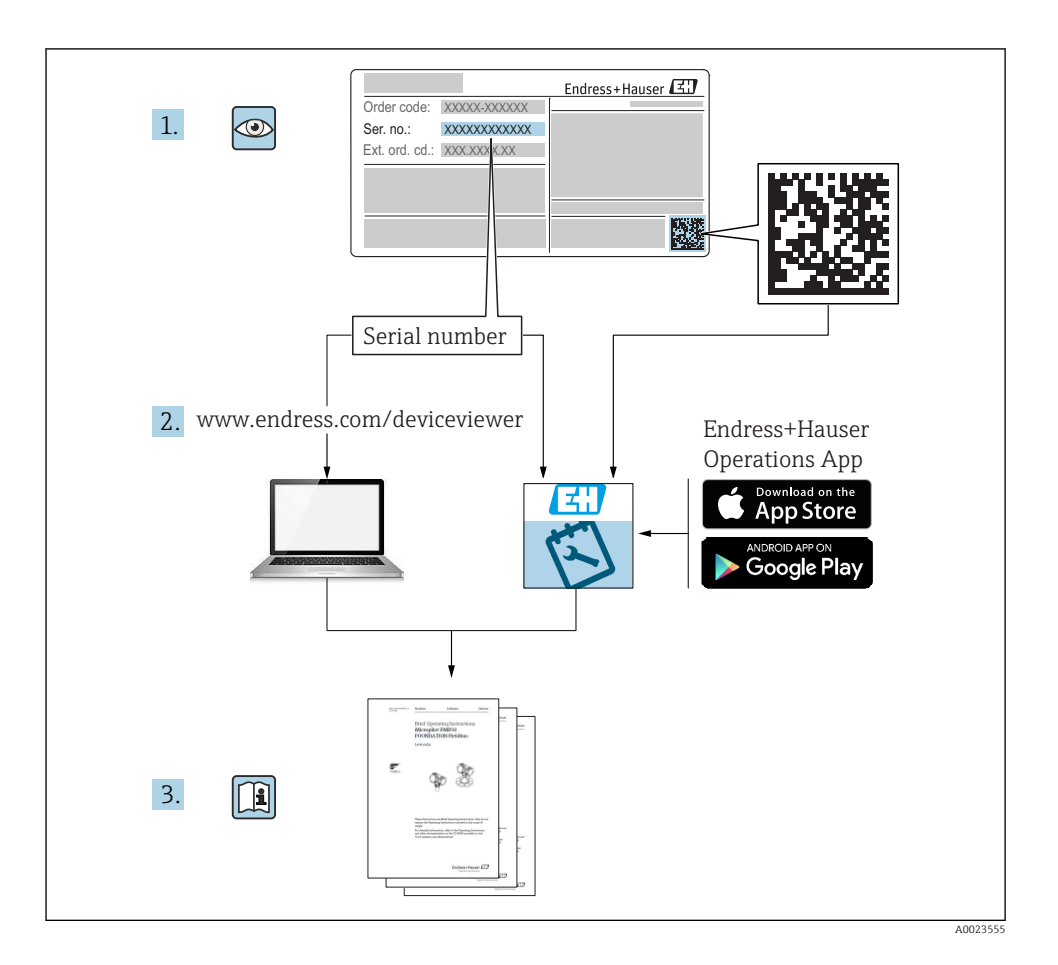

| 11       Symbole umowne       4         12       Terminy iskróy       6         13       Zastrzeżone znaki towarowe       7         2       Podstawowe wskazówki bezpieczeństwa       8         2.1       Wymagania dotyczące personelu       8         2.2       Astosowanie przyrządu       8         2.3       Przepisy BHP       9         3.4       Bezpieczeństwo uzytkowania       9         3.5       Bezpieczeństwo uzytkowania       9         3.6       Opis produktu       11         3.1       Konstrukcja przyrządu       11         4.1       Odbiór dostawy i identyfikacja produktu       12         4.2       Identyfikacja produktu       13         5       Składowania       14         5.1       Zalecenia montażowe:       15         6.1       Warunki składowania       14         7.2       Wskażówki montażowe: EMK67 - wersja z anteną do montażu czolowego       22         7.2       FMR67 - wersja z anteną do montażu czolowego       25         7.2       Vskażówki montażowe: EMK67 - wersja z anteną do montażu czolowego       25         7.2       Vekażówki montażowe: EMK67 - wersja z anteną do montażu czolowego       25         7.2<                                                                                                    | 1          | Ważne uwagi dotyczące dokumentu                                              | 4   |
|----------------------------------------------------------------------------------------------------|------------|------------------------------------------------------------------------------|-----|
| 1.2       Terminy i skróty       6         1.3       Zastrzeżone znaki towarowe       7         2       Podstawowe wskazówki bezpieczeństwa       8         2.1       Wymagania dotyczące personelu       8         2.2       Zastosowanie przyrządu       8         2.3       Przepisy BHP       9         2.4       Bezpieczeństwo użytkowania       9         2.5       Bezpieczeństwo produktu       9         3       Opis produktu       11         1.6       Konstrukcja przyrządu       12         1.1       Konstrukcja przyrządu       12         4.1       Odbiór dostawy       12         4.2       Identyfikacja produktu       12         4.1       Odbiór dostawy       12         4.2       Identyfikacja produktu       13         5       Składowania       14         5.1       Zalecenia montażowe:       15         6.1       Zalecenia montażowe: ersja z anteną soczewkową, wypukłą PTFE 50 mm / 2*       21         7.4       FMRG* - wersja z anteną do montażu czolowego       25         6.2       Vskazówki montażowe: PEMG * - wersja z anteną do montażu czolowego       26         7.4       FORG* - przyłązcz do przedmuchu anteny <td>1.1</td> <td>Symbole umowne</td> <td>. 4</td>                                                                                                    | 1.1        | Symbole umowne                                                               | . 4 |
| 13       Zastrzeżone znaki towarowe       7         2       Podstawowe wskazówki bezpieczeństwa       8         2.1       Wymagania dotyczące personelu       8         2.2       Zastrozowanie przyrządu       8         2.3       Przepisy BHP       9         2.4       Bezpieczeństwo uzytkowania       9         3.6       Opis produktu       9         3.7       Opis produktu       9         3.8       Opis produktu       9         3.9       Bezpieczeństwo uzytkowania       9         3.1       Konstrukcja przyrządu       11         4.1       Odbiór dostawy i identyfikacja produktu       12         4.1       Odbiór dostawy       12         4.1       Odbiór dostawy       12         4.1       Odbiór dostawy       13         5.8       Składowania       14         5.1       Zalecenia montażowe       15         6.2       Warunki składowania       15         7.2       Zastrzeżowi montażowe: ersija z anteną soczewkową. wypuklą PTFE 50 mm / 2*       21         6.3       Wakzowki montażowe: wersja z anteną do montażu człowego       22         7.6       Obracanie obudowy przetwornika       277                                                                                                    | 1.2        | Terminy i skróty                                                             | . 6 |
| 2       Podstawowe wskazówki bezpieczeństwa       8         2.1       Wymagania dotyczące personelu       8         2.2       Zastosowanie przyrządu       8         3.3       Przepisy BHP       9         4.4       Bezpieczeństwo użytkowania       9         5.4       Bezpieczeństwo użytkowania       9         7       Odbiór dostawy i identyfikacja produktu       11         11       Konstrukcja przyrządu       11         4       Odbiór dostawy i identyfikacja produktu       12         4.1       Identyfikacja produktu       13         5       Składowanie, transport       14         5       Składowania       14         6.1       Zalecenia montażowe: wersja z anteną soczewkową, wypukłą PTFE 50 mm / 2"       21         6.1       Zalecenia montażowe: wersja z anteną soczewkową, wypukłą PTFE 50 mm / 2"       21         6.2       Wskazówki montażowe: PMR67 - przytąze do przedmuchu anteny       25         6.3       Zołowe: PMR67 - przytąze do przedmuchu anteny       25         7       Obracanie obudowy przetwornika       27         6.3       Zołowej zatowa       26         7       Podłączenia       30         8       Uruchomienie za pomocą aplikacji SmartBlue <td>1.3</td> <td>Zastrzeżone znaki towarowe</td> <td>. 7</td>                                                                                                    | 1.3        | Zastrzeżone znaki towarowe                                                   | . 7 |
| 2.1       Wymagania dotyczące personelu       8         2.2       Zastosowanie przyrządu       8         3.1       Przepisy BHP       9         2.4       Bezpieczeństwo produktu       9         3.1       Konstrukcja przyrządu       11         3.1       Konstrukcja przyrządu       11         4.2       Odbiór dostawy i identyfikacja produktu       12         4.1       Odbiór dostawy       12         4.2       Odbiór dostawy       12         4.3       Identyfikacja produktu       13         5       Składowanie, transport       14         5.1       Zalecenia montażowe       15         6.1       Varunki składowania       15         7.2       Zalecenia montażowe: wersja z anteną soczewkową. wypukłą PTFE 50 mm / 2*       21         6.2       Wskazówki montażowe: PKAG7 - wrzyła za oteną z oczewkową. wypukłą PTFE 50 mm / 2*       21         6.3       Zalecenia woltażowe: wersja z anteną soczewkową. wypukłą PTFE 50 mm / 2*       21         6.4       FMR67 - przyłącze do przełmuchu anteny       25         6.5       Zolomik i złodacj e przełmuchu anteny       25         6.6       Obracanie obudowy przetwornika       27         7       Podłączenia       30                                                                                                    | 2          | Podstawowe wskazówki bezpieczeństwa                                          | . 8 |
| 2.2       Zastosówanie przyrządu       8         2.4       Bezpieczeństwo użytkowania       9         2.5       Bezpieczeństwo produktu       9         3       Opis produktu       9         3.1       Konstrukcja przyrządu       11         4       Odbiór dostawy i identyfikacja produktu       12         4.1       Odbiór dostawy       12         4.1       Odbiór dostawy       12         4.1       Odbiór dostawy       12         4.1       Odbiór dostawy       12         4.1       Odbiór dostawy       12         4.1       Odbiór dostawy       12         5       Składowania       13         5       Składowania       14         5.1       Zalecenia montazowe:       15         6.1       Zalecenia montazowe: Wersja z anteną soczewkową. wypukłą PTFE 50 mm / 2"       21         6.3       Wskazówki montażowe: Wersja z anteną do montażu czołowego       22         7       Podłaczanie obudowy przetwornika       27         6.6       Obracanie obudowy przetwornika       27         7.1       Obracanie wyświelacza       28         8.8       Uruchomienie za pomocą aplikacji SmartBlue       42                                                                                                    | 2.1        | Wymagania dotyczące personelu                                                | . 8 |
| 2.3       Przepisy BHP                                                                                                    | 2.2        | Zastosowanie przyrządu                                                       | . 8 |
| 2.4       Bezpieczeństwo uzytkowania       9         3       Opis produktu       9         3.1       Konstrukcja przytrządu       11         3.1       Konstrukcja przytrządu       12         4.2       Odbiór dostawy i identyfikacja produktu       12         4.2       Odbiór dostawy .       12         4.2       Identyfikacja produktu       13         5       Składowanie, transport       14         5.1       Warunki składowania       14         5.2       Transport przyrządu o miejsca instalacji w punkcie pomiarowym       14         6       Warunki pracy: montaż       15         7.2       Wskazówki montażowe: wersja z anteną soczewkową, wypukłą PTFE 50 mm / 2*       21         8.3       Wskazówki montażowe: Wersja z anteną do montażu czołowego       22         9.4       FMR67 - przyłąze do przedmuchu anteny       25         7.6       Obracanie obudowy przetwornika       27         6.8       Kontrola po wykonaniu montażu       29         7       Podłączenie elektryczne       30         7.1       Warunki podiączenia       30         8.4       Uruchomienie punktu pomiarowego za pomocą interaktywnego asystenta       42         10       Uruchomienie przyrządu                                                                                                    | 2.3        | Przepisy BHP                                                                 | . 9 |
| 3       Opis produktu       11         3.1       Konstrukcja przyrządu       11         4.1       Odbiór dostawy i identyfikacja produktu       12         4.1       Odbiór dostawy       12         4.2       Identyfikacja produktu       13         5       Składowanie, transport       14         6.1       Warunki składowania       14         7       Podkaczenia montażowe: wersja z anteną soczewkową, wypukłą PTFE 50 mm / 2°       21         6.1       Zalecenia montażowe: wersja z anteną soczewkową, wypukłą PTFE 50 mm / 2°       21         7       Wskazówki montażowe: emisja z anteną soczewkową, wypukłą PTFE 50 mm / 2°       21         8.4       Warunki pracy: montaż       27         6.5       Zbiorniki zizolacją termiczną       26         7       Podłączenie elektryczne       30         7.1       Warunki podłączenia       30         8       Uruchomienie za pomocą aplikacji SmartBlue       42         8.9       Uruchomienie punktu pomiarowego za pomocą interaktywnego asystenta       43         9       Uruchomienie przyrządu (za pomocą menu obsługi)       49         10       Uruchomienie przyrządu (za pomocą menu obsługi)       49         10       Wakażniki elementy obsługi       53                                                                                                    | 2.4        | Bezpieczeństwo uzytkowania                                                   | . 9 |
| 3       Opis produktu       11         3.1       Konstrukcja przyrządu       11         4       Odbiór dostawy i identyfikacja produktu       12         4.1       Odbiór dostawy       12         4.2       Identyfikacja produktu       13         5       Składowanie, transport       14         6       Warunki składowania       14         7       Transport przyrządu do miejsca instalacji w punkcie pomiarowym       14         6       Warunki pracy: montaź       15         7.1       Zalecenia montażowe:       15         6.2       Wskazówki montażowe: wersja z anteną soczewkową, wypukłą PIFE 50 mm / 2*       21         7.4       Wskazówki montażowe: wersja z anteną do montażu czołowego       22         6.5       Zbiorniki z izolacją termiczną       27         7.6       Obracanie obudowy przetwornika       27         6.8       Kontrola po wykonaniu montażu       29         7       Podłączenie elektryczne       30         8       Uruchomienie za pomocą aplikacji SmartBlue       42         8.9       Uruchomienie punktu pomiarowego za pomocą interaktywnego asystenta       43         9       Uruchomienie przyrządu (za pomocą menu obsługi)       49         10 <t< td=""><td>2.7</td><td></td><td>. ,</td></t<>                                                                                                    | 2.7        |                                                                              | . , |
| 3.1       Konstrukcja przyrządu       11         4       Odbiór dostawy i identyfikacja produktu       12         4.1       Odbiór dostawy                                                                                                    | 3          | Opis produktu                                                                | 11  |
| 4       Odbiór dostawy i identyfikacja produktu       12         4.1       Odbiór dostawy       12         4.2       Identyfikacja produktu       13         5       Składowanie, transport       14         5.1       Warunki składowania       14         5.2       Transport przyrządu do miejsca instalacji w punkcie pomiarowym       14         6       Warunki pracy: montaż       15         6.1       Zalecenia montażowe:       15         6.2       Wskażówki montażowe: rensja z anteną soczewkową, wypukłą PTFE 50 mm / 2"       21         6.2       Wskażowki montażowe: FMR67 - wersja z anteną do montażu czołowego       22         6.4       FMR67 - przyłącze do przedmuchu anteny       25         6.5       Zbiornik z izolacją termiczną       27         7.6       Obracanie obudowy przetwornika       27         6.8       Kontrola po wykonaniu montażu       29         7       Podłączenia elektryczne       30         8       Uruchomienie za pomocą aplikacji SmartBlue       42         8.2       Uruchomienie punktu pomiarowego za pomocą interaktywnego asystenta uruchomień       43         9       Uruchomienie przyrządu (za pomocą menu obsługi)       49         10.       Wskaźnik i elementy obsługi <t< td=""><td>3.1</td><td>Konstrukcja przyrządu</td><td>11</td></t<>                                                                                                    | 3.1        | Konstrukcja przyrządu                                                        | 11  |
| 4.1       Odbiór dostavy       12         4.2       Identyfikacja produktu       13         5       Składowanie, transport       14         5.1       Warunki składowania       14         5.2       Warunki pracy: montaż       15         6.1       Zalecenia montażowe:       15         6.2       Wskazówki montażowe: eremsja z anteną soczewkową, wypukłą PTFE 50 mm / 2*       21         7.1       Wskazówki montażowe: FMR67 - wersja z anteną do montażu czołowego       22         6.4       FMR67 - przyłącze do przedmuchu anteny       25         7.5       Zbiorniki z izolacją termiczną       27         6.6       Kontrola po wykonaniu montażu       29         7       Podłączenie elektryczne       30         8.1       Uruchomienie za pomocą aplikacji SmartBlue       42         8.2       Uruchomienie       43         9       Uruchomienie punktu pomiarowego za pomocą interaktywnego asystenta uruchomień       47         10       Wskaźnik i elementy obsługi       49         10.       Wskaźnik i elementy obsługi       53         10.       Wskaźnik i elementy obsługi       53         10.       Wykaźnik i elementy obsługi       53         10.4       Wybór języka obsług                                                                                                    | 4          | Odbiór dostawy i identyfikacia produktu                                      | 12  |
| 12.       Identyfikacja produktu       13         13.       Składowanie, transport       14         14.       Warunki składowania       14         15.       Warunki składowania       14         16.       Warunki pracy: montaż       14         17.       Varunki pracy: montaż       15         16.       Zalecenia montażowe       15         17.       Vskazówki montażowe: wersja z anteną soczewkową, wypukłą PTFE 50 mm / 2"       21         17.       Wskazówki montażowe: FMR67 - wersja z anteną do montażu czołowego       22         17.       Kyskazówki montażowe: PMR67 - wersja z anteną do montażu czołowego       22         17.       Obracanie obudowy przetwornika       27         18.       Obracanie osybietlacza       28         19.       Obracanie osybietlacza       28         19.       Podłączenie elektryczne       30         10.       Warunki podłączenia       30         11.       Wymagania       42         11.       Wymagania       42         11.       Wymagania       42         11.       Wskażniki i elementy obsługi       43         10.       Uruchomienie punktu pomiarowego za pomocą interaktywnego asystenta       47                                                                                                    | 41         | Odbiór dostawy                                                               | 12  |
| 5       Składowanie, transport       14         5.1       Warunki składowania       14         5.2       Transport przyrządu do miejsca instalacji w punkcie pomiarowym       14         6       Warunki pracy: montaż       15         6.1       Zalecenia montażowe       15         7.1       Wskazówki montażowe: PMR67 - wersja z anteną soczewkową, wypukłą PTFE 50 mm / 2"       21         6.3       Wskazówki montażowe: PMR67 - wersja z anteną do montażu czołowego       22         4.4       FMR67 - przyłacze do przedmuchu anteny       25         6.5       Zbiorniki z izolacją termiczną       27         7.6       Obracanie wyświetlacza       27         7.0       Obracanie wyświetlacza       28         8.8       Kontrola po wykonaniu montażu       29         7       Podłączenie elektryczne       30         7.1       Warunki podłączenia       42         8.1       Uruchomienie za pomocą aplikacji SmartBlue       42         8.2       Uruchomienie przyrządu (za pomocą menu obsługi)       49         10.1       Wskażnik i elementy obsługi       42         10.1       Wskażnik i elementy obsługi       53         10.4       Wybór języka obsługi       53         10.4                                                                                                    | 4.2        | Identyfikacja produktu                                                       | 13  |
| Skraduowanie, transport       14         Warunki składowania       14         5.1       Warunki składowania       14         6       Warunki pracy: montaż       14         6.1       Zalecenia montażowe       15         6.1       Zalecenia montażowe: wersja z anteną soczewkową, wypukłą PTFE 50 mm / 2*       21         6.3       Wskazówki montażowe: FMR67 - wersja z anteną do montażu czołowego       22         6.4       FMR67 - przyłącze do przedmuchu anteny       25         6.5       Zbiorniki z izolacją termiczną       27         6.6       Obracanie obudowy przetwornika       27         6.7       Obracanie wyświetlacza       28         8.8       Kontrola po wykonaniu montażu       29         7       Podłączenie elektryczne       30         7.1       Warunki podłączenia       42         8.1       Uruchomienie za pomocą aplikacji SmartBlue       42         8.1       Wymagania       42         9       Uruchomienie punktu pomiarowego za pomocą interaktywnego asystenta uruchomień       47         10       Wskaźniki i elementy obsługi       52         12       Wyłączyć blokadę przyrządu       53         13       Wyłączyć blokadę przyrządu       53                                                                                                    | 5          | Skladowania transport                                                        | 14  |
| 5.1       Warunki skaduwalia       14         5.2       Transport przyrządu do miejsca instalacji w punkcie pomiarowym       14         6       Warunki pracy: montaż       15         6.1       Zalecenia montażowe: wersja z anteną soczewkową, wypukłą PTFE 50 mm / 2"       15         7.3       Wskazówki montażowe: wersja z anteną soczewkową, wypukłą PTFE 50 mm / 2"       21         6.3       Wskazówki montażowe: FMR67 - wersja z anteną do montażu czołowego       22         6.4       FMR67 - przyłącze do przedmuchu anteny       25         6.5       Zbiorniki z izolacją termiczną       27         7.6       Obracanie obudowy przetwornika       27         7.7       Obracanie wyświetłacza       28         8.8       Kontrola po wykonaniu montażu       29         7       Podłączenie elektryczne       30         7.1       Warunki podłączenia       30         8       Uruchomienie za pomocą aplikacji SmartBlue       42         8.1       Uruchomienie punktu pomiarowego za pomocą interaktywnego asystenta       43         9       Uruchomienie przyrządu (za pomocą menu obsługi)       49         10.1       Wskaźnik i elementy obsługi       52         10.2       Menu obsługi       53         10.4       Wyłaczyć b                                                                                                    | <b>ן</b>   |                                                                              | 14  |
| 6       Warunki pracy: montaż       15         6.1       Zalecenia montażowe: wersja z anteną soczewkową, wypukłą PTFE 50 mm / 2°       15         6.2       Wskazówki montażowe: wersja z anteną soczewkową, wypukłą PTFE 50 mm / 2°       21         7       Wskazówki montażowe: NR67 - wersja z anteną do montażu czołowego       22         6.4       FMR67 - przyłącze do przedmuchu anteny       25         7.5       Zbiorniki z izolacją termiczną       27         6.6       Obracanie obudowy przetwornika       27         7       Obracanie wyświetlacza       28         6.8       Kontrola po wykonaniu montażu       29         7       Podłączenie elektryczne       30         8       Uruchomienie za pomocą aplikacji SmartBlue       42         8.1       Wymagania       42         9       Uruchomienie punktu pomiarowego za pomocą interaktywnego asystenta uruchomień       47         10       Uruchomienie przyrządu (za pomocą menu obsługi)       49         10.2       Menu obsługi       53         10.3       Wyłączyć blokadę przyrządu       53         10.4       Wydaczyć blokadę przyrządu       53         10.5       Konfiguracja pomiaru poziomu       53         10.6       Konfiguracja pomiaru poziomu                                                                                                    | 5.2        | Transport przyrzadu do miejsca instalacji w punkcje pomiarowym               | 14  |
| 6       Warunki pracy: montaż       15         6.1       Zalecenia montażowe: wersja z anteną soczewkową, wypukłą PTFE 50 mm / 2"       15         6.2       Wskazówki montażowe: wersja z anteną soczewkową, wypukłą PTFE 50 mm / 2"       21         7       Wskazówki montażowe: PKR67 - wersja z anteną do montażu czołowego       22         6.4       FMR67 - przyłącze do przedmuchu anteny       25         6.5       Zbiorniki z izolacją termiczną       27         7       Obracanie obudowy przetwornika       27         7       Obracanie wyświetlacza       28         6.8       Kontrola po wykonaniu montażu       29         7       Podłączenie elektryczne       30         8       Uruchomienie za pomocą aplikacji SmartBlue       42         8.1       Wymagania       42         9       Uruchomienie punktu pomiarowego za pomocą interaktywnego asystenta uruchomień       47         10       Wskaźnik i elementy obsługi       42         13       Wyłączyć blokadę przyrządu       53         10       Wykaźnik i elementy obsługi       53         10.4       Wyłączyć blokadę przyrządu       53         10.4       Wyłączyć blokadę przyrządu       53         10.5       Konfiguracja zoptymalizowana zadaniowo dla specjalny                                                                                                    | 2.2        |                                                                              | 11  |
| 6.1       Zalecenia montażowe       15         6.2       Wskazówki montażowe: wersja z anteną soczewkową, wypukłą PTFE 50 mm / 2"       21         6.4       Wskazówki montażowe: FMR67 - wersja z anteną do montażu czołowego       22         6.4       FMR67 - przyłącze do przedmuchu anteny       25         6.5       Zbiorniki z izolacją termiczną       27         6.6       Obracanie obudowy przetwornika       27         7       Obracanie wyświetlacza       28         8.8       Kontrola po wykonaniu montażu       29         7 <b>Podłączenie elektryczne</b> 30         7.1       Warunki podłączenia       30         8 <b>Uruchomienie za pomocą aplikacji SmartBlue</b> 42         8.1       Wymagania       42         9 <b>Uruchomienie punktu pomiarowego za pomocą interaktywnego asystenta</b> uruchomień       47         10       Uruchomienie przyrządu (za pomocą menu obsługi)       49         0.2       Menu obsługi .       52         10.3       Wyłączyć blokadę przyrządu       53         10.4       Wyłączyć blokadę przyrządu       53         10.5       Konfiguracja pomiaru poziomu       54         10.6       Konfiguracja pomiaru poziomu       54         10                                                                                                    | 6          | Warunki pracy: montaż                                                        | 15  |
| 6.2       Wskazówki montażowe: wersja z anteną soczewkową, wypukłą PTFE 50 mm / 2*                                                                                                    | 6.1        | Zalecenia montażowe                                                          | 15  |
| 0.3       Wskazowki montazowe, PMR67 - wersja z anteną do montazu czołowego       22         6.4       FMR67 - przyłącze do przedmuchu anteny       25         5.5       Zbiorniki z izolacją termiczną       27         6.6       Obracanie obudowy przetwornika       27         6.7       Obracanie wyświetlacza       28         6.8       Kontrola po wykonaniu montażu       29         7       Podłączenie elektryczne       30         7.1       Warunki podłączenia       30         8       Uruchomienie za pomocą aplikacji SmartBlue       42         8.1       Wymagania       42         8.2       Uruchomienie punktu pomiarowego za pomocą interaktywnego asystenta uruchomień       43         9       Uruchomienie przyrządu (za pomocą menu obsługi)       49         10.1       Wskaźnik i elementy obsługi       49         10.2       Menu obsługi       52         10.3       Wyłączyć blokadę przyrządu       53         10.4       Wytór jezyka obsługi       53         10.5       Konfiguracja zoptymalizowana zdaniowo dla specjalnych aplikacji użytkownika       53                                                                                                    | 6.2        | Wskazówki montażowe: wersja z anteną soczewkową, wypukłą PTFE 50 mm / 2"     | 21  |
| 1 milo projekt av prizedo prizedo prize | 0.5<br>6.4 | WSKazowki moniazowe: FNRO7 - weisja z anieną do moniazu czołowego            | 22  |
| 6.6       Obracanie obudowy przetwornika       27         7       Obracanie wyświetlacza       28         6.8       Kontrola po wykonaniu montażu       29         7       Podłączenie elektryczne       30         7.1       Warunki podłączenia       30         8       Uruchomienie za pomocą aplikacji SmartBlue       42         8.1       Wymagania       42         8.2       Uruchomienie punktu pomiarowego za pomocą interaktywnego asystenta uruchomień       43         9       Uruchomienie przyrządu (za pomocą menu obsługi)       49         10.1       Wskaźnik i elementy obsługi       49         10.2       Menu obsługi       52         10.3       Wyłączyć blokadę przyrządu       53         10.4       Wybór jezyka obsługi       53         10.5       Konfiguracja zoptymalizowana zadaniowo dla specjalnych aplikacji użytkownika       55                                                                                                    | 6.5        | Zbiorniki z izolacia termiczna                                               | 2.7 |
| 6.7       Obracanie wyświetlacza       28         6.8       Kontrola po wykonaniu montażu       29         7       Podłączenie elektryczne       30         7.1       Warunki podłączenia       30         8       Uruchomienie za pomocą aplikacji SmartBlue       42         8.1       Wymagania       42         9       Uruchomienie punktu pomiarowego za pomocą interaktywnego asystenta uruchomień       43         9       Uruchomienie przyrządu (za pomocą menu obsługi)       49         10       Uruchomienie przyrządu (za pomocą menu obsługi)       49         10.1       Wskaźnik i elementy obsługi       52         10.3       Wyłączyć blokadę przyrządu       53         10.4       Wybór jezyka obsługi       53         10.5       Konfiguracja zoptymalizowana zadaniowo dla specjalnych aplikacji użytkownika       54                                                                                                    | 6.6        | Obracanie obudowy przetwornika                                               | 27  |
| 6.8       Kontrola po wykonaniu montażu       29         7       Podłączenie elektryczne       30         7.1       Warunki podłączenia       30         8       Uruchomienie za pomocą aplikacji SmartBlue       42         8.1       Wymagania       42         9       Uruchomienie punktu pomiarowego za pomocą interaktywnego asystenta uruchomień       43         9       Uruchomienie przyrządu (za pomocą menu obsługi)       49         10       Uruchomienie przyrządu (za pomocą menu obsługi)       49         10.1       Wskaźnik i elementy obsługi       52         10.3       Wyłączyć blokadę przyrządu       53         10.4       Wybór jezyka obsługi       53         10.5       Konfiguracja pomiaru poziomu       54         10.6       Konfiguracja zoptymalizowana zadaniowo dla specjalnych aplikacji użytkownika       54                                                                                                    | 6.7        | Obracanie wyświetlacza                                                       | 28  |
| 7       Podłączenie elektryczne       30         7.1       Warunki podłączenia       30         8       Uruchomienie za pomocą aplikacji SmartBlue       42         8.1       Wymagania       42         8.2       Uruchomienie       43         9       Uruchomienie punktu pomiarowego za pomocą interaktywnego asystenta uruchomień       47         10       Uruchomienie przyrządu (za pomocą menu obsługi)       49         10.1       Wskaźnik i elementy obsługi       52         10.3       Wyłączyć blokadę przyrządu       53         10.4       Wybór jezyka obsługi       53         10.5       Konfiguracja zoptymalizowana zadaniowo dla specjalnych aplikacji użytkownika       55                                                                                                    | 6.8        | Kontrola po wykonaniu montażu                                                | 29  |
| 7.1       Warunki podłączenia                                                                                                    | 7          | Podłaczenie elektryczne                                                      | 30  |
| 8       Uruchomienie za pomocą aplikacji SmartBlue       42         8.1       Wymagania       42         8.2       Uruchomienie       43         9       Uruchomienie punktu pomiarowego za pomocą interaktywnego asystenta<br>uruchomień       43         10       Uruchomienie przyrządu (za pomocą menu obsługi)       49         10.1       Wskaźnik i elementy obsługi       49         10.2       Menu obsługi       52         10.3       Wyłączyć blokadę przyrządu       53         10.4       Wybór jezyka obsługi       53         10.5       Konfiguracja zoptymalizowana zadaniowo dla specjalnych aplikacji użytkownika       55                                                                                                    | 7.1        | Warunki podłączenia                                                          | 30  |
| 8.1       Wymagania       42         8.2       Uruchomienie       43         9       Uruchomienie punktu pomiarowego za pomocą interaktywnego asystenta uruchomień       47         10       Uruchomienie przyrządu (za pomocą menu obsługi)       49         10.1       Wskaźnik i elementy obsługi       49         10.2       Menu obsługi       52         10.3       Wyłączyć blokadę przyrządu       53         10.4       Wybór jezyka obsługi       53         10.5       Konfiguracja zoptymalizowana zadaniowo dla specjalnych aplikacji użytkownika       54                                                                                                    | 8          | Uruchomiania za nomoca anlikacii SmartRlue                                   | 47  |
| 0.11       Wyinagana       42         8.2       Uruchomienie ne       43         9       Uruchomienie punktu pomiarowego za pomocą interaktywnego asystenta uruchomień       47         10       Uruchomienie przyrządu (za pomocą menu obsługi)       49         10.1       Wskaźnik i elementy obsługi       49         10.2       Menu obsługi       52         10.3       Wyłączyć blokadę przyrządu       53         10.4       Wybór jezyka obsługi       53         10.5       Konfiguracja pomiaru poziomu       54         10.6       Konfiguracja zoptymalizowana zadaniowo dla specjalnych aplikacji użytkownika       55                                                                                                    | 8 1        |                                                                              | 42  |
| 9       Uruchomienie punktu pomiarowego za pomocą interaktywnego asystenta uruchomień       47         10       Uruchomienie przyrządu (za pomocą menu obsługi)       49         10.1       Wskaźnik i elementy obsługi       49         10.2       Menu obsługi       52         10.3       Wyłączyć blokadę przyrządu       53         10.4       Wybór jezyka obsługi       53         10.5       Konfiguracja pomiaru poziomu       54         10.6       Konfiguracja zoptymalizowana zadaniowo dla specjalnych aplikacji użytkownika       55                                                                                                    | 8.2        | Uruchomienie                                                                 | 43  |
| 9       Oruchomienie punktu pomiarowego za pomocą interaktywnego asystenta uruchomień       47         10       Uruchomienie przyrządu (za pomocą menu obsługi)       49         10.1       Wskaźnik i elementy obsługi       49         10.2       Menu obsługi       52         10.3       Wyłączyć blokadę przyrządu       53         10.4       Wybór języka obsługi       53         10.5       Konfiguracja pomiaru poziomu       54         10.6       Konfiguracja zoptymalizowana zadaniowo dla specjalnych aplikacji użytkownika       55                                                                                                    | ^          |                                                                              |     |
| 10       Uruchomienie przyrządu (za pomocą menu obsługi)       49         10.1       Wskaźnik i elementy obsługi       49         10.2       Menu obsługi       52         10.3       Wyłączyć blokadę przyrządu       53         10.4       Wybór języka obsługi       53         10.5       Konfiguracja pomiaru poziomu       54         10.6       Konfiguracja zoptymalizowana zadaniowo dla specjalnych aplikacji użytkownika       55                                                                                                    | 9          | Uruchomienie punktu pomiarowego za pomocą interaktywnego asystenta           | 47  |
| 10       Uruchomienie przyrządu (za pomocą menu obsługi)       49         10.1       Wskaźnik i elementy obsługi       49         10.2       Menu obsługi       52         10.3       Wyłączyć blokadę przyrządu       53         10.4       Wybór jezyka obsługi       53         10.5       Konfiguracja pomiaru poziomu       54         10.6       Konfiguracja zoptymalizowana zadaniowo dla specjalnych aplikacji użytkownika       55                                                                                                    |            |                                                                              | 47  |
| 10.1       Wskaźnik i elementy obsługi       49         10.2       Menu obsługi       52         10.3       Wyłączyć blokadę przyrządu       53         10.4       Wybór jezyka obsługi       53         10.5       Konfiguracja pomiaru poziomu       54         10.6       Konfiguracja zoptymalizowana zadaniowo dla specjalnych aplikacji użytkownika       55                                                                                                    | 10         | Uruchomienie przyrządu (za pomocą menu obsługi)                              | 49  |
| 10.2       Menu obsługi       52         10.3       Wyłączyć blokadę przyrządu       53         10.4       Wybór jezyka obsługi       53         10.5       Konfiguracja pomiaru poziomu       54         10.6       Konfiguracja zoptymalizowana zadaniowo dla specjalnych aplikacji użytkownika       55                                                                                                    | 10.1       | Wskaźnik i elementy obsługi                                                  | 49  |
| 10.3       Wyłączyć blokadę przyrządu       53         10.4       Wybór jezyka obsługi       53         10.5       Konfiguracja pomiaru poziomu       53         10.6       Konfiguracja zoptymalizowana zadaniowo dla specjalnych aplikacji użytkownika       55                                                                                                    | 10.2       | Menu obsługi                                                                 | 52  |
| 10.4       vypor języka obstugi       53         10.5       Konfiguracja pomiaru poziomu       54         10.6       Konfiguracja zoptymalizowana zadaniowo dla specjalnych aplikacji użytkownika       55                                                                                                    | 10.3       | Wyłączyć blokadę przyrządu                                                   | 53  |
| 10.6       Konfiguracja polinaru poziolnu                                                                                                    | 10.4       | WyDor Języka obsługi                                                         | 53  |
|                                                                                                    | 10.5       | Konfiguracja zoptymalizowana zadaniowo dla specjalnych aplikacii użytkownika | 55  |

## 1 Ważne uwagi dotyczące dokumentu

## 1.1 Symbole umowne

#### 1.1.1 Symbole bezpieczeństwa

|   | Symbol               | Funkcja                                                                                                    |  |  |
|---|----------------------|----------------------------------------------------------------------------------------------------|--|--|
| A | NEBEZPIECZEŃSTV      | NIEBEZPIECZEŃSTWO!<br>Orzega przed niebezpieczną sytuacją. Niemożność uniknięcia tej sytuacji może<br>spowodować poważne uszkodzenia ciała lub śmierć.   |  |  |
|   | <b>A</b> OSTRZEŻENIE | OSTRZEŻENIE!<br>Ostrzega przed niebezpieczną sytuacją. Niemożność uniknięcia tej sytuacji może<br>spowodować poważne uszkodzenia ciała lub śmierć.       |  |  |
|   | A PRZESTROGA         | <b>PRZESTROGA!</b><br>Ostrzega przed niebezpieczną sytuacją. Niemożność uniknięcia tej sytuacji może<br>spowodować średnie lub drobne uszkodzenia ciała. |  |  |
|   | NOTYFIKACJA          | <b>NOTYFIKACJA!</b><br>Ten symbol zawiera informacje o procedurach oraz innych czynnościach, które nie<br>powodują uszkodzenia ciała.                    |  |  |

#### 1.1.2 Symbole elektryczne

| Ikona | Znaczenie              | Ikona    | Znaczenie                                                                                                    |
|-------|------------------------|----------|----------------------------------------------------------------------------------------------------|
|       | Prąd stały             | $\sim$   | Prąd zmienny                                                                                                    |
| R     | Prąd stały lub zmienny | <u> </u> | Zacisk uziemienia roboczego<br>(uziemienie elektroniki)<br>Zacisk uziemiony, tj. z punktu widzenia<br>użytkownika jest już uziemiony<br>poprzez system uziemienia. |

| Ikona | Znaczenie                                                                                                    |
|-------|----------------------------------------------------------------------------------------------------|
|       | <b>Przewód ochronny (PE)</b><br>Zacisk, który powinien być podłączony do uziemienia zanim wykonane zostaną jakiekolwiek inne<br>podłączenia przyrządu.                                                                                                    |
|       | <ul> <li>Zaciski uziemienia znajdują się wewnątrz i na zewnątrz obudowy przyrządu:</li> <li>Wewnętrzny zacisk uziemienia: łączy przewód ochronny z siecią zasilającą.</li> <li>Zewnętrzny zacisk uziemienia: łączy przyrząd z systemem uziemienia instalacji.</li> </ul> |

#### 1.1.3 Symbole narzędzi

| •                |                | •            | $\bigcirc \not \sqsubseteq$ | Ń            |
|------------------|----------------|--------------|-----------------------------|--------------|
| A0011219         | A0011220       | A0013442     | A0011221                    | A0011222     |
| Wkrętak krzyżowy | Wkrętak płaski | Wkrętak Torx | Klucz imbusowy              | Klucz płaski |

#### 1.1.4 Symbole oznaczające rodzaj informacji

| Ikona | Znaczenie                                                                | Ikona     | Znaczenie                                                 |
|-------|--------------------------------------------------------------------------|-----------|-----------------------------------------------------------|
|       | <b>Dopuszczalne</b><br>Dopuszczalne procedury, procesy lub<br>czynności. |           | Zalecane<br>Zalecane procedury, procesy lub<br>czynności. |
| X     | Zabronione<br>Zabronione procedury, procesy lub<br>czynności.            | i         | <b>Wskazówka</b><br>Oznacza dodatkowe informacje.         |
|       | Odsyłacz do dokumentacji.                                                |           | Odsyłacz do strony.                                       |
|       | Odsyłacz do rysunku.                                                     | 1., 2., 3 | Kolejne kroki procedury.                                  |
| 4     | Wynik kroku procedury.                                                   |           | Kontrola wzrokowa.                                        |

#### 1.1.5 Symbole na rysunkach

| Symbol                            | Znaczenie                                                                                 |
|-----------------------------------|-------------------------------------------------------------------------------------------|
| 1, 2, 3                           | Numery pozycji                                                                            |
| 1., 2., 3 Kolejne kroki procedury |                                                                                           |
| A, B, C,                          | Widoki                                                                                    |
| A-A, B-B, C-C,                    | Przekroje                                                                                 |
| EX                                | <b>Strefa zagrożona wybuchem</b><br>Oznacza strefę zagrożoną wybuchem.                    |
| ×                                 | <b>Strefa bezpieczna (niezagrożona wybuchem)</b><br>Oznacza strefę niezagrożoną wybuchem. |

## 1.1.6 Oznaczenia na urządzeniu

| Ikona                               | Znaczenie                                                                                                    |
|-------------------------------------|----------------------------------------------------------------------------------------------------|
| $\mathbf{A} \rightarrow \mathbf{B}$ | <b>Instrukcje dotyczące bezpieczeństwa</b><br>Obowiązuje przestrzeganie zaleceń dotyczących bezpieczeństwa, podanych w odpowiednich<br>instrukcjach obsługi. |
|                                     | <b>Odporność przewodów przyłączeniowych na temperaturę</b><br>Wymagania dotyczące rezystancji temperaturowej przewodów podłączeniowych.                      |

## 1.2 Terminy i skróty

| Termin/skrót                  | Objaśnienie                                                                                                    |
|-------------------------------|----------------------------------------------------------------------------------------------------|
| ВА                            | Instrukcja obsługi                                                                                                    |
| KA                            | Skrócona instrukcja obsługi                                                                                                    |
| TI                            | Karta katalogowa                                                                                                    |
| SD                            | Dokumentacja specjalna                                                                                                    |
| ХА                            | Instrukcje dot. bezpieczeństwa Ex                                                                                                    |
| PN                            | Ciśnienie nominalne                                                                                                    |
| MWP                           | Maksymalne ciśnienie pracy<br>Wartość MWP jest także podana na tabliczce znamionowej.                                                                                                    |
| ToF                           | Czas przelotu fali elektromagnetycznej                                                                                                    |
| FieldCare                     | Skalowalne oprogramowanie narzędziowe do konfiguracji urządzeń obiektowych i<br>zintegrowane rozwiązanie do zarządzania aparaturą obiektową                                                                                                    |
| DeviceCare                    | Uniwersalne oprogramowanie do konfiguracji urządzeń obiektowych HART, PROFIBUS,<br>FOUNDATION Fieldbus i Ethernet produkcji Endress+Hauser                                                                                                    |
| DTM                           | Device Type Manager (oprogramowanie pełniące funkcje sterownika urządzeń automatyki)                                                                                                    |
| DD                            | Opis urządzenia HART                                                                                                    |
| ε <sub>r</sub> (wartość DC)   | Względna stała dielektryczna medium                                                                                                    |
| Oprogramowanie<br>narzędziowe | <ul> <li>Termin "oprogramowanie narzędziowe" jest używany w zastępstwie następującego oprogramowania obsługowego:</li> <li>FieldCare / DeviceCare do obsługi za pomocą komputera PC za pośrednictwem protokołu komunikacyjnego HART</li> <li>Aplikacji SmartBlue do obsługi urządzeń za pomocą smartfona lub tabletu z systemem Android lub iOS.</li> </ul> |
| BD                            | Strefa martwa; w strefie martwej analiza echa mikrofalowego może być utrudniona.                                                                                                    |
| PLC                           | Sterownik programowalny                                                                                                    |
| CDI                           | Interfejs serwisowy (CDI = Endress+Hauser Common Data Interface)                                                                                                    |
| PFS                           | Impulsowe, częstotliwościowe, statusu (wyjście dwustanowe)                                                                                                    |

### 1.3 Zastrzeżone znaki towarowe

#### HART®

jest zastrzeżonym znakiem towarowym HART Communication Foundation, Austin, USA

#### Bluetooth®

Znak słowny i logo Bluetooth<sup>®</sup> to zastrzeżone znaki towarowe Bluetooth SIG, Inc. Każdy przypadek użycia tego znaku przez Endress+Hauser podlega licencji. Pozostałe znaki towarowe i nazwy handlowe należą do ich prawnych właścicieli.

#### Apple®

Apple, logo Apple, iPhone i iPod touch to zastrzeżone znaki towarowe Apple Inc., zarejestrowane w USA i w innych krajach. App Store to znak usługowy Apple Inc.

#### Android®

Android, Google Play i logo Google Play to zastrzeżone znaki towarowe Google Inc.

#### KALREZ<sup>®</sup>, VITON<sup>®</sup>

to zastrzeżone znaki towarowe DuPont Performance Elastomers L.L.C., Wilmington, DE USA

#### TEFLON®

jest zastrzeżonym znakiem towarowym E.I. Du Pont de Nemours & Co., Wilmington, USA

# 2 Podstawowe wskazówki bezpieczeństwa

## 2.1 Wymagania dotyczące personelu

Personel obsługi powinien spełniać następujące wymagania:

- Przeszkoleni, wykwalifikowani operatorzy powinni posiadać odpowiednie kwalifikacje do wykonania konkretnych zadań i funkcji.
- Posiadać zgodę właściciela/operatora obiektu.
- Posiadać znajomość obowiązujących przepisów.
- Przed rozpoczęciem prac przeczytać ze zrozumieniem zalecenia podane w instrukcji obsługi, dokumentacji uzupełniającej oraz certyfikatach (zależnie od zastosowania).
- ▶ Przestrzegać wskazówek i podstawowych warunków bezpieczeństwa.

## 2.2 Zastosowanie przyrządu

#### Zastosowanie i media mierzone

Przyrząd opisany w niniejszej instrukcji obsługi jest przeznaczony do ciągłych, bezkontaktowych pomiarów poziomu materiałów sypkich. Z uwagi na częstotliwość pracy wynoszącą ok. 80 GHz, energię emitowanych impulsów wynoszącą maksymalnie 6,3 mW i średnią moc wyjściową 63  $\mu$ W, przyrząd może być montowany bez ograniczeń również na zewnątrz zamkniętych metalowych zbiorników (np. nad hałdami). Praca przyrządu nie stanowi żadnego zagrożenia dla osób ani zwierząt.

Przy uwzględnieniu ograniczeń określonych w rozdziale "Dane techniczne" oraz ogólnych warunków podanych w instrukcji oraz dokumentacji uzupełniającej, przyrząd może być wykorzystywany do pomiarów:

- ▶ Mierzone zmienne procesowe: poziom, odległość, moc sygnału
- Obliczane zmienne procesowe: objętość lub masa medium zawartego w zbiorniku o dowolnym kształcie

Dla zapewnienia, aby przyrząd był w odpowiednim stanie technicznym przez cały okres eksploatacji należy:

- Używać go do pomiaru mediów, dla których materiały urządzenia mające kontakt z medium są wystarczająco odporne.
- > Zachować wartości graniczne podane w rozdziale "Dane techniczne".

## Niewłaściwe zastosowanie przyrządu

Producent nie bierze żadnej odpowiedzialności za szkody spowodowane niewłaściwym zastosowaniem lub zastosowaniem niezgodnym z przeznaczeniem.

Objaśnienie dla przypadków granicznych:

 W przypadku cieczy specjalnych, w tym cieczy stosowanych do czyszczenia, Endress +Hauser udzieli wszelkich informacji dotyczących odporności na korozję materiałów pozostających w kontakcie z medium.

#### Ryzyka szczątkowe

Podczas pracy, wskutek wymiany ciepła z medium procesowym, obudowa modułu elektroniki oraz podzespoły wewnętrzne, np. wskaźnik, główny moduł elektroniki i moduł elektroniki na karcie We/Wy mogą nagrzewać się do temperatury 80 °C (176 °F). Podczas pracy sonda może osiągnąć temperaturze bliską temperaturze medium.

Niebezpieczeństwo oparzenia wskutek kontaktu z nagrzanymi powierzchniami!

 W przypadku cieczy o podwyższonej temperaturze należy zapewnić odpowiednie zabezpieczenie przed oparzeniem.

## 2.3 Przepisy BHP

Przed przystąpieniem do pracy przy przyrządzie:

 Zawsze należy mieć nałożony niezbędny sprzęt ochrony osobistej, określony w przepisach krajowych.

## 2.4 Bezpieczeństwo użytkowania

Ryzyko uszkodzenia ciała.

- Przyrząd można uruchomić jedynie wtedy, gdy jest on w pełni sprawny technicznie i niezawodny.
- ► Za bezawaryjną pracę przyrządu odpowiada operator.

#### Przeróbki przyrządu

Niedopuszczalne są nieautoryzowane przeróbki przyrządu, które mogą spowodować niebezpieczeństwo trudne do przewidzenia.

▶ Jeśli mimo to przeróbki są niezbędne, należy skontaktować się z E+H.

#### Naprawa

Dla zapewnienia bezpieczeństwa użytkowania,

- ▶ Naprawy przyrządu wykonywać jedynie wtedy, gdy jest to wyraźnie dozwolone.
- Przestrzegać obowiązujących przepisów krajowych dotyczących naprawy urządzeń elektrycznych.
- Dozwolone jest stosowanie tylko oryginalnych części zamiennych i akcesoriów Endress +Hauser.

#### Strefy zagrożone wybuchem

Aby wyeliminować zagrożenia dla personelu lub obiektu podczas eksploatacji przyrządu w strefie niebezpiecznej (np. zagrożenia wybuchem, występowania urządzeń ciśnieniowych):

- Sprawdzić na tabliczce znamionowej, czy zamówiony przyrząd jest dopuszczony do zamierzonego zastosowania w strefie zagrożenia wybuchem.
- Należy przestrzegać wymagań technicznych określonych w dokumentacji uzupełniającej stanowiącej integralną część niniejszej instrukcji obsługi.

## 2.5 Bezpieczeństwo produktu

Urządzenie zostało skonstruowane oraz przetestowane zgodnie z aktualnym stanem wiedzy technicznej i opuściło zakład producenta w stanie gwarantującym niezawodne działanie. Spełnia ogólne wymagania bezpieczeństwa i wymogi prawne.

#### NOTYFIKACJA

# Obniżenie stopnia ochrony wskutek otwarcia urządzenia w warunkach wysokiej wilgotności

 Otwarcie obudowy urządzenia w warunkach podwyższonej wilgotności powoduje obniżenie stopnia ochrony podanego na tabliczce znamionowej. Może to także zmniejszyć bezpieczeństwo pracy urządzenia.

#### 2.5.1 Znak CE

Układ pomiarowy spełnia stosowne wymagania dyrektyw Unii Europejskiej. Są one wyszczególnione w Deklaracji zgodności WE wraz ze stosowanymi normami.

Endress+Hauser potwierdza wykonanie testów przyrządu z wynikiem pozytywnym poprzez umieszczenie na nim znaku CE.

#### 2.5.2 Certyfikat EAC

Układ pomiarowy spełnia stosowne wymagania obowiązujących przepisów dotyczących znaku zgodności EAC. Są one wyszczególnione w Deklaracji zgodności EAC wraz ze stosowanymi normami.

Endress+Hauser potwierdza wykonanie testów przyrządu z wynikiem pozytywnym poprzez umieszczenie na nim znaku EAC.

## 3 Opis produktu

## 3.1 Konstrukcja przyrządu

#### 3.1.1 Micropilot FMR67

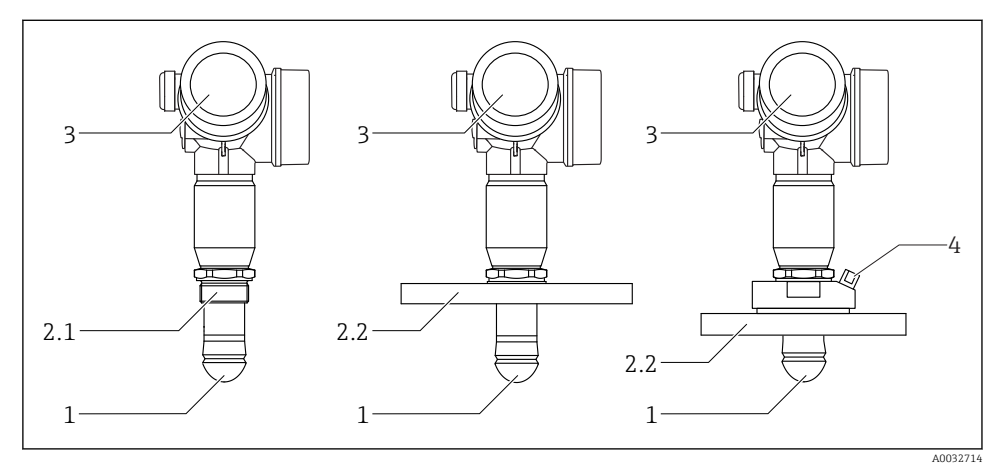

- I Konstrukcja przetworników Micropilot FMR67
- 1 Soczewka anteny wykonana z PTFE, umożliwiająca skuteczne odprowadzanie kondensatu
- 2.1 Przyłącze procesowe (gwintowe)
- 2.2 Przyłącze procesowe (kołnierzowe)
- 3 Obudowa modułu elektroniki
- 4 Przyłącze do przedmuchu anteny

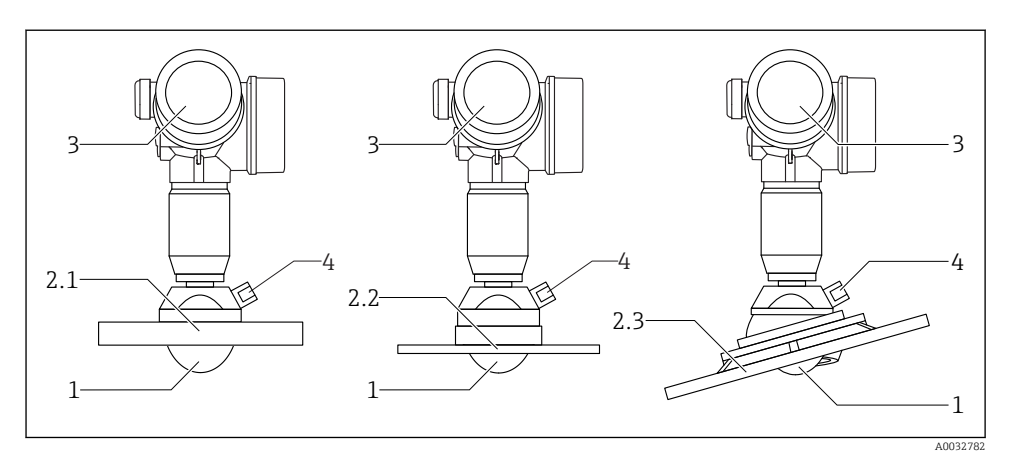

- E 2 Konstrukcja przetworników Micropilot FMR67
- 1 Soczewka anteny wykonana z PTFE
- 2.1 Przyłącze procesowe (kołnierzowe)
- 2.2 Przyłącze procesowe (kołnierz E+H UNI)
- 2.3 Przyłącze procesowe (kołnierz z pozycjonerem)
- 3 Obudowa modułu elektroniki
- 4 Przyłącze do przedmuchu anteny

## 4 Odbiór dostawy i identyfikacja produktu

## 4.1 Odbiór dostawy

Przy odbiorze dostawy należy sprawdzić:

- Czy kod zamówieniowy w dokumentach przewozowych jest identyczny jak na naklejce przyrządu
- Czy wyrób nie jest uszkodzony
- Czy dane na tabliczce znamionowej są zgodne z danymi w zamówieniu i w dokumentach przewozowych
- W stosownych przypadkach (patrz tabliczka znamionowa): czy dołączono Instrukcje dot. bezpieczeństwa Ex (XA)

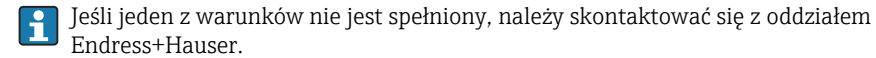

## 4.2 Identyfikacja produktu

Możliwe opcje identyfikacji są następujące:

- Dane na tabliczce znamionowej
- Według pozycji rozszerzonego kodu zamówieniowego podanych w dokumentach przewozowych
- Korzystając z narzędzia W@M Device Viewer (www.endress.com/deviceviewer) i wprowadzając numer seryjny podany na tabliczce znamionowej: wyświetlane są szczegółowe informacje na temat przyrządu.
- Wprowadzając numer seryjny podany na tabliczce znamionowej do aplikacji *Endress* +*Hauser Operations* lub skanując kod QR z tabliczki znamionowej za pomocą aplikacji *Endress*+*Hauser Operations*: wyświetlone zostaną wszystkie informacje dotyczące danego przyrządu.

#### 4.2.1 Tabliczka znamionowa

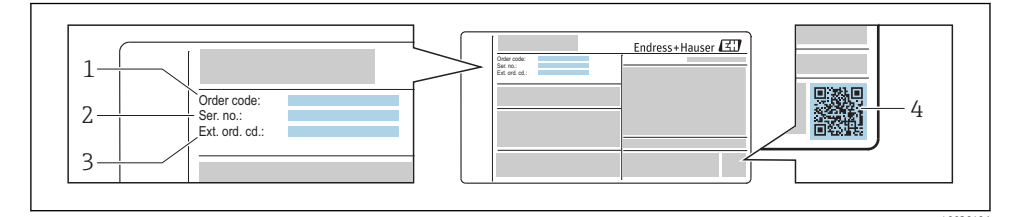

Przykładowa tabliczka znamionowa

- 1 Kod zamówieniowy
- 2 Numer seryjny (Ser. no.)
- 3 Rozszerzony kod zamówieniowy (Ext. ord. cd.)
- 4 Dwuwymiarowy matrycowy kod kreskowy (kod QR)

Szczegółowe informacje dotyczące danych technicznych na tabliczce znamionowej podano w instrukcji obsługi przyrządu.

Na tabliczce znamionowej mogą być podane 33 cyfry rozszerzonego kodu zamówieniowego. Jeśli rozszerzony kod zamówieniowy zawiera więcej znaków, te dodatkowe znaki nie są podane.

Rozszerzony kod zamówieniowy można również wyświetlić w pozycji menu obsługi: Rozszerzony kod zamówieniowy 1 ... 3 parameter

#### 5 Składowanie, transport

#### Warunki składowania 5.1

- Dopuszczalna temperatura składowania: -40 ... +80 °C (-40 ... +176 °F)
- Używać oryginalnego opakowania.

#### Transport przyrządu do miejsca instalacji w punkcie pomiaro-5.2 wym

#### NOTYFIKACJA

#### Obudowa lub stożek anteny może zostać uszkodzony lub ściągnięty. Ryzyko uszkodzenia ciała!

- Przyrząd należy transportować do punktu pomiarowego w oryginalnym opakowaniu lub chwytając za przyłącze technologiczne.
- Urządzeniami do podnoszenia (zawiesiami, uchwytami transportowymi) chwytać za przyłącze technologiczne, a nigdy nie za obudowę elektroniki lub sondę. Aby uniknąć przypadkowego przechylenia ześlizgnięcia, należy pamiętać o położeniu środka ciężkości przyrządu.
- Przestrzegać zaleceń dotyczących bezpieczeństwa oraz warunków transportu przyrządów o masie powyżej 18 kg (39.6 lbs) (PN-EN 61010).

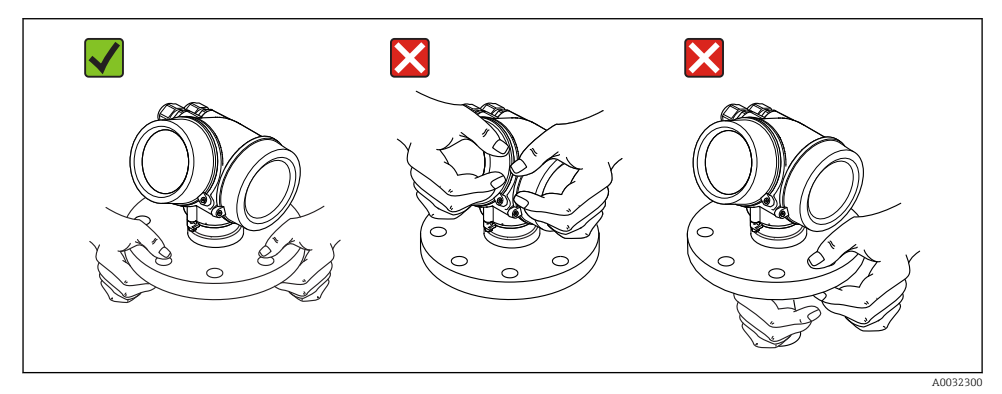

6 Warunki pracy: montaż

## 6.1 Zalecenia montażowe

#### 6.1.1 Pozycja montażowa - Materiały sypkie

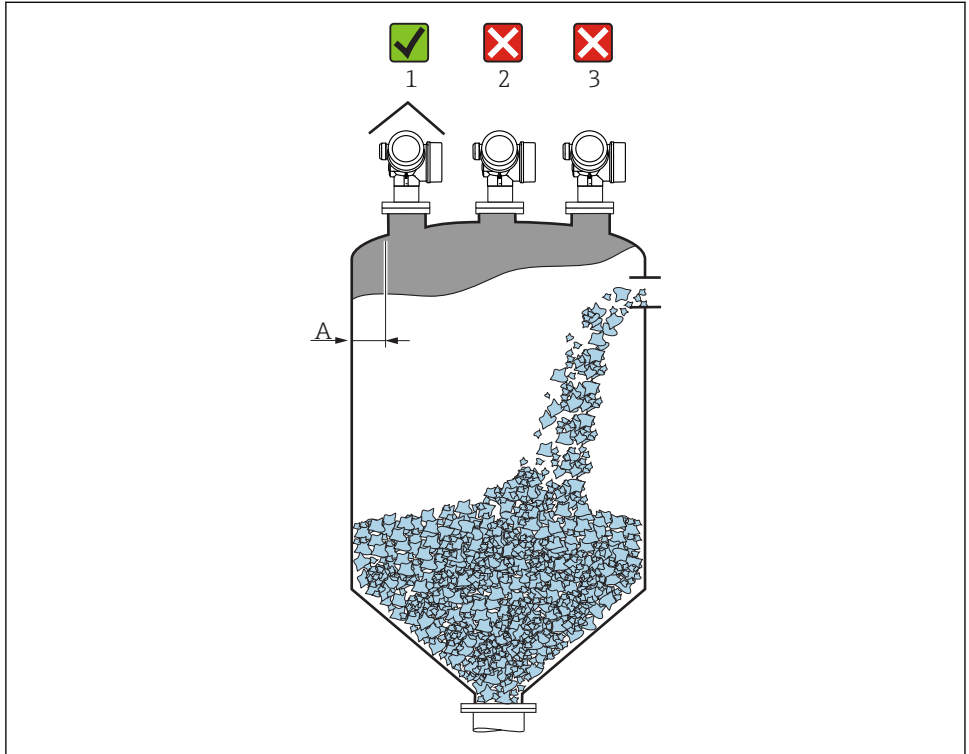

A0016883

- Zalecana odległość A pomiędzy ścianą zbiornika a zewnętrzną płaszczyzną króćca wynosi ok. 1/6 średnicy zbiornika D. Jednak przyrząd w żadnym wypadku nie powinien być montowany w odległości mniejszej niż 20 cm (7,87 in) od ściany zbiornika. Jeżeli ściany zbiornika nie są gładkie (z blachy falistej, szwy spawalnicze, złącza itd.), odległość od ściany powinna być jak największa. W razie potrzeby należy użyć pozycjonera anteny, aby wyeliminować niepożądane echa zakłócające od ścian zbiornika → 🗎 22.
- Należy unikać montażu w osi zbiornika (2), ponieważ powstające zakłócenia mogą prowadzić do utraty echa.
- Nie montować przyrządu nad strumieniem wlotowym (3).
- W przypadku montażu na otwartej przestrzeni, sugerujemy stosowanie osłony pogodowej (1), która zabezpiecza przyrząd przed bezpośrednim działaniem promieni słonecznych i opadów atmosferycznych.
- W aplikacjach, w których występuje silne zapylenie, wbudowane przyłącze do przedmuchu umożliwia okresowe usuwanie osadu z anteny .

#### Wewnętrzne wystające elementy w zbiorniku

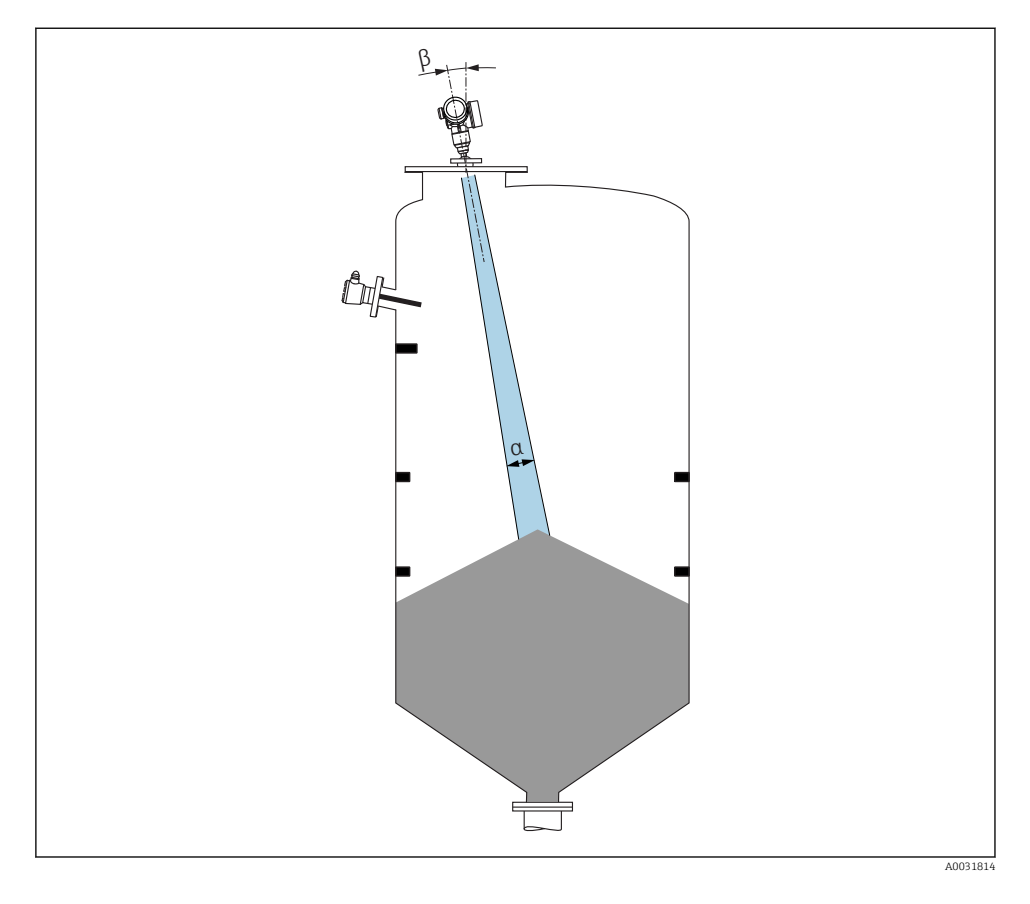

Unikać montażu w obszarze wiązki pomiarowej elementów takich, jak sygnalizatory poziomu, czujniki temperatury, stężenia, itp. Uwzględnić kąt wiązki .

#### Unikanie ech zakłócających

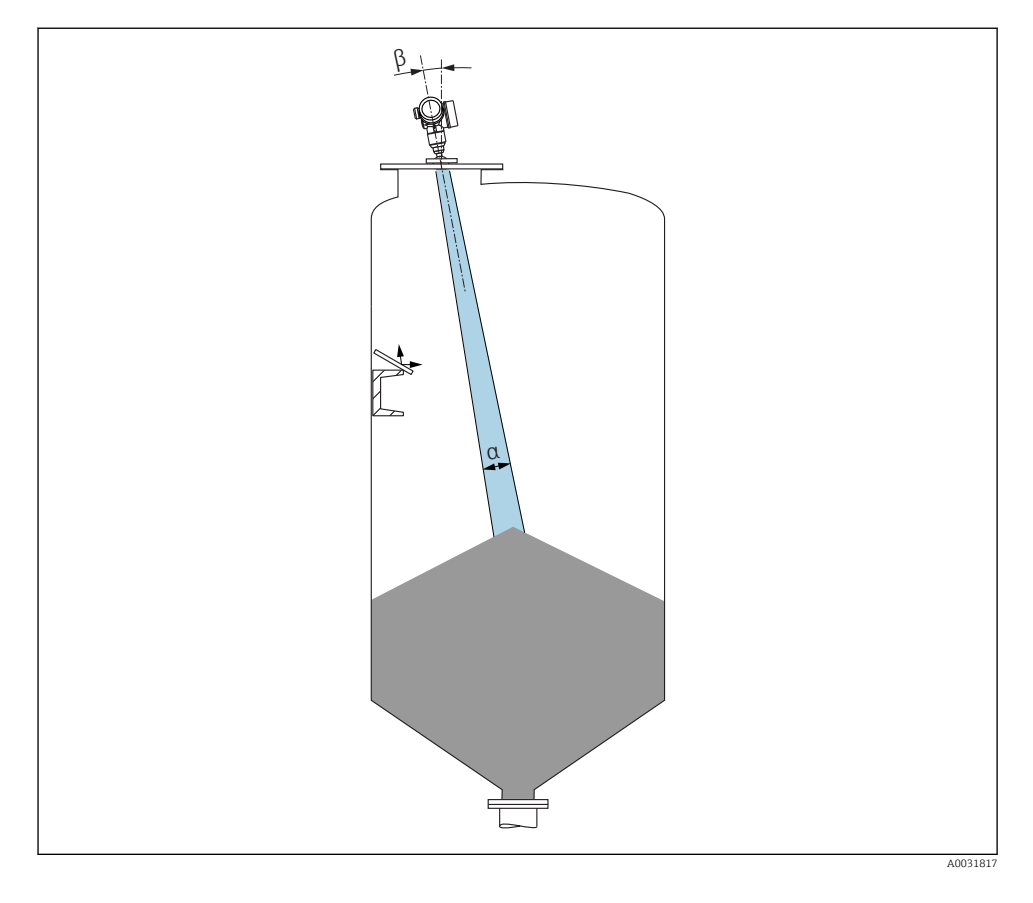

W celu wyeliminowania ech zakłócających zalecane jest zainstalowanie metalowych płytek odchylających, zainstalowanych pod kątem, które rozpraszają wiązkę radarową.

#### 6.1.2 Metody optymalizacji

Wymiary anteny

Im większa średnica anteny, tym mniejszy kąt wiązki  $\alpha$ , a więc słabsze echa zakłócające  $\rightarrow \cong 19$ .

Mapowanie

Podczas procedury mapowania zbiornika zapamiętywane są echa zakłócające, pochodzące od stałych elementów zbiornika. W trakcie pomiaru echa te są eliminowane.

- Podkładka pozycjonująca do FMR67
   Do przetworników FMR67 z anteną soczewkową dostępne są podkładki pozycjonujące o średnicy DN80...DN150 (3"...6") <sup>1)</sup>. Służą one do optymalnego ukierunkowania wiązki pomiarowej względem powierzchni produktu. Maksymalny kąt odchylenia: 8 °. Jak zamawiać:
  - Wraz z przyrządem <sup>2)</sup>
  - Jako akcesoria
- Pozycjoner anteny do FMR67

Wraz z pozycjonerem anteny dostępne są opcjonalnie kołnierze od 4" / DN100<sup>3)</sup> Pozwalają one na optymalne ustawienie wiązki pomiarowej względem powierzchni produktu i wyeliminowanie ech zakłócających. Maksymalny kąt odchylenia wynosi ±15° we wszystkich kierunkach.

Pozycjonowanie sondy ma na celu:

- Wyeliminowanie ech zakłócających
- Zwiększenie zakresu pomiarowego w zbiornikach z dnem stożkowym

## 6.1.3 Kąt wiązki

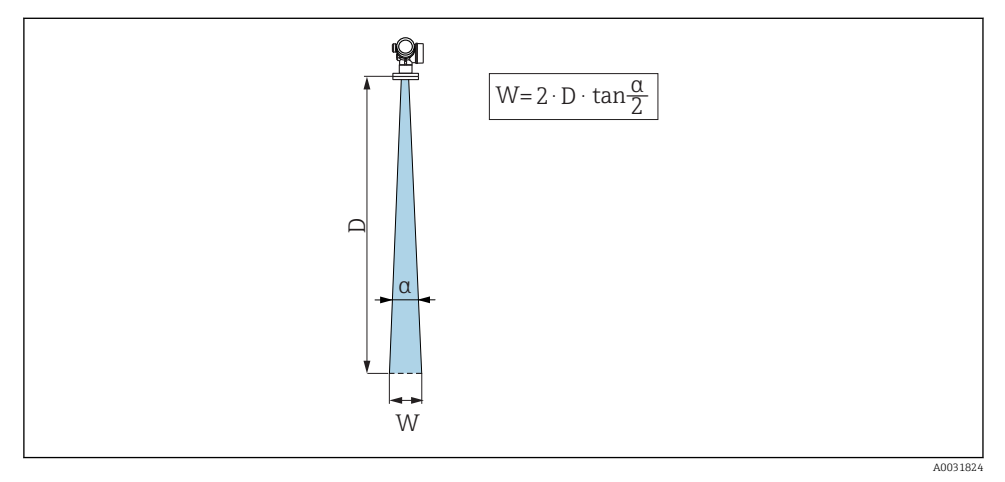

🖻 4 🛛 Zależność między kątem wiązki a, odległością D a średnicą wiązki W

<sup>1)</sup> Pozycja kodu zam. 070 "Antena", opcja GA

<sup>2)</sup> Pozycja kodu zam. 100 "Przyłącze procesowe", opcje PL, PM, PN, PO, PQ, PR

<sup>3)</sup> Patrz pozycja 100 kodu zam., "Przyłącze procesowe".

Kąt wiązki (kąt połowy mocy sygnału) jest kątem wierzchołkowym (α) stożka, wewnątrz którego gęstość promieniowania fali elektromagnetycznej jest większa od połowy gęstości maksymalnej (szerokość 3 dB). Należy jednak pamiętać, że mikrofale rozchodzą się również poza obszar stożka i są odbijane od elementów znajdujących się poza nim.

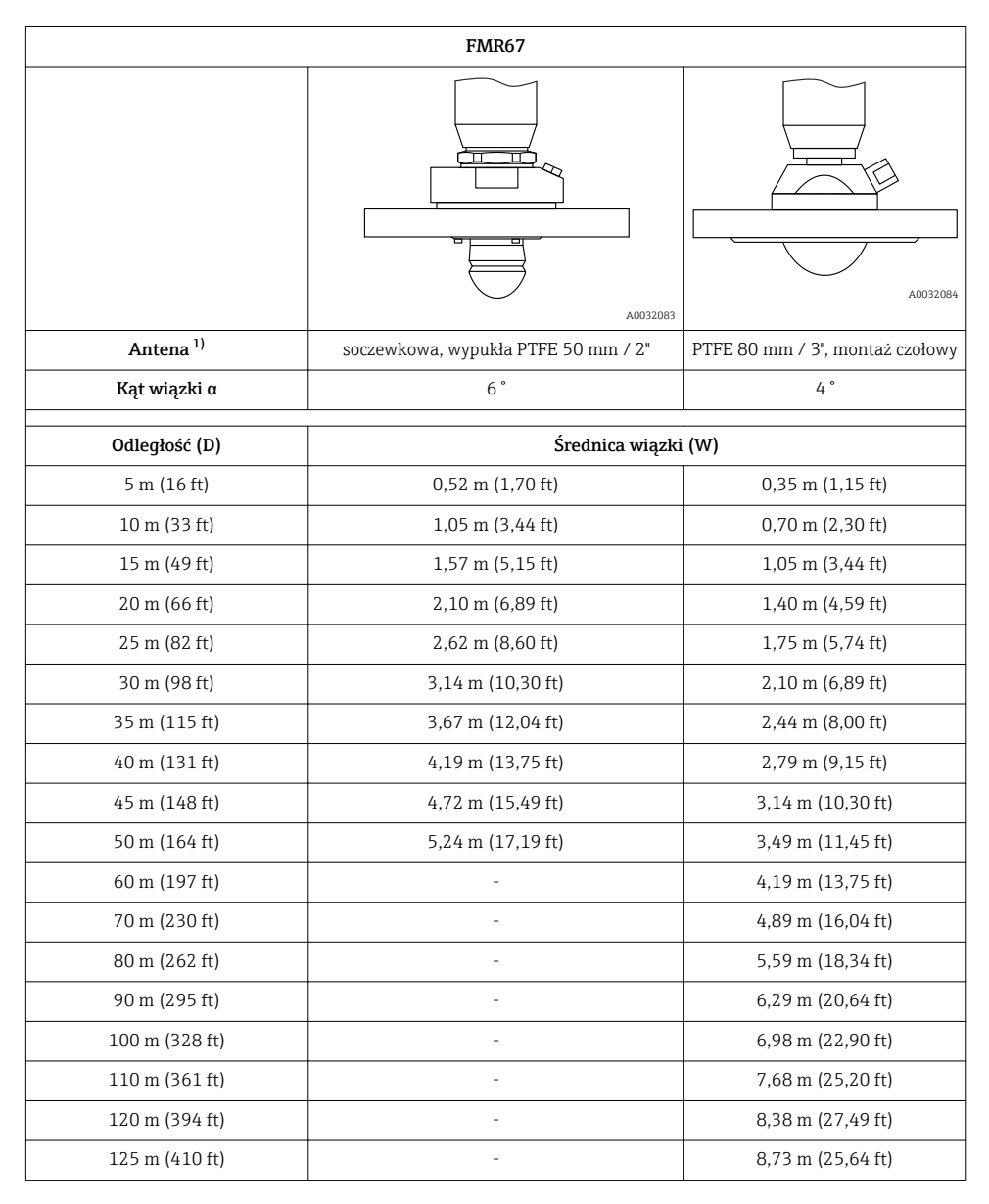

1) Poz. 070 kodu zamówieniowego

# 6.1.4 Pomiar z zewnątrz poprzez sklepienie zbiornika wykonane z tworzywa lub poprzez okno z dielektryka

- Stała dielektryczna medium:  $\epsilon_r \geq 10$
- Odległość między dolną krawędzią anteny a sklepieniem zbiornika lub okna powinna wynosić ok. 100 mm (4 in).
- W miarę możliwości unikać miejsc, w których występuje kondensacja lub tworzą się osady między anteną a sklepieniem zbiornika.
- W przypadku montażu na zewnątrz budynków, przestrzeń pomiędzy anteną a sklepieniem powinna być zabezpieczona przed wpływem warunków pogodowych.
- W stożku wiązki elektromagnetycznej nie mogą znajdować się żadne potencjalne reflektory wiązki pomiarowej zakłócające pomiar.

| Materiał                                           | PE                                  | PTFE                         | РР                                  | Pleksiglas                          |
|----------------------------------------------------|-------------------------------------|------------------------------|-------------------------------------|-------------------------------------|
| ε <sub>r</sub><br>(stała dielektrycznej<br>medium) | 2,3                                 | 2,1                          | 2,3                                 | 3,1                                 |
| Optymalna grubość                                  | 1,25 mm<br>(0,049 in) <sup>1)</sup> | 1,3 mm (0,051) <sup>1)</sup> | 1,25 mm<br>(0,049 in) <sup>1)</sup> | 1,07 mm<br>(0,042 in) <sup>1)</sup> |

Zalecana grubość sklepienia zbiornika lub okna z dielektryka

 lub całkowita wielokrotność tej wartości; należy jednak wziąć pod uwagę, że wzrost grubości okna powoduje znaczne zmniejszenie przeźroczystości dla mikrofal.

## 6.2 Wskazówki montażowe: wersja z anteną soczewkową, wypukłą PTFE 50 mm / 2"

#### 6.2.1 FMR67 - Pozycjonowanie osi anteny

Antena powinna być ustawiona prostopadle do powierzchni medium.

W razie potrzeby, do pozycjonowania osi anteny można użyć podkładek pozycjonujących (dostępnych jako akcesoria).

🎴 Uwaga:

Jeśli antena nie jest ustawiona prostopadle do powierzchni produktu, jej zasięg może być mniejszy.

#### 6.2.2 Pozycjonowanie anteny w kierunku promieniowym

Ze względu na charakterystykę kierunkową anteny, jej pozycjonowanie w kierunku promieniowym nie jest konieczne.

#### 6.2.3 Informacje dotyczące króćców

Maksymalna wysokość króćca  $H_{max}$  zależy od jego średnicy *D*:

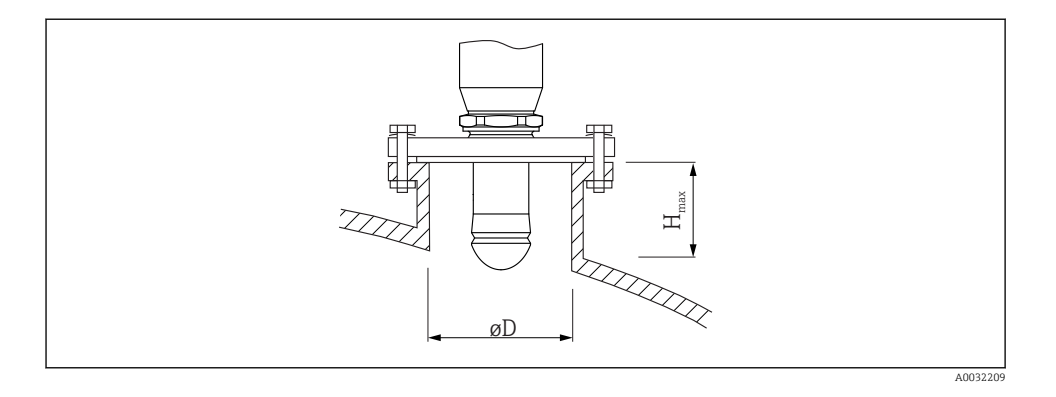

| Średnica króćca (ØD) | Maksymalna wysokość króćca $\mathbf{H}_{\max}{}^{1)}$ |
|----------------------|-------------------------------------------------------|
| 50 80 mm (2 3,2 in)  | 750 mm (30 in)                                        |
| 80 100 mm (3,2 4 in) | 1150 mm (46 in)                                       |
| 100 150 mm (4 6 in)  | 1450 mm (58 in)                                       |
| ≥ 150 mm (6 in)      | 2 200 mm (88 in)                                      |

1) W przypadku króćców o większej wysokości, można się spodziewać obniżenia dokładności pomiaru.

Jeśli antena nie wystaje poniżej króćca, prosimy przestrzegać następujących zaleceń:

- Krawędź króćca powinna być gładka i pozbawiona zadziorów. Jeśli to możliwe, krawędź króćca powinna być zaokrąglona.
- Konieczne jest przeprowadzenie mapowania.
- W przypadku aplikacji pomiarowych, w których wysokość króćca jest większa od wartości podanych w tabeli, prosimy o kontakt z Endress+Hauser.

#### 6.2.4 Informacje dotyczące przyłączy gwintowych

- Podczas dokręcania należy chwytać wyłącznie za sześciokątny element.
- Narzędzie: klucz płaski 55 mm
- Maks. moment dokręcenia: 50 Nm (36 lbf ft)

# 6.3 Wskazówki montażowe: FMR67 - wersja z anteną do montażu czołowego

#### 6.3.1 Pozycjonowanie osi anteny

Dla przetworników FMR67 z anteną do montażu czołowego dostępne są kołnierze E+H UNI z wbudowanym pozycjonerem. Pozycjoner umożliwia odchylenie osi anteny pod kątem maks.

15° we wszystkich kierunkach. Pozycjoner służy do optymalnego ustawienia wiązki radarowej względem powierzchni materiału sypkiego.

| Przyłącze procesowe<br>z wbudowanym<br>pozycjonerem anteny <sup>1)</sup> | Kołnierz E+H UNI       | Materiał  | Ciśnienie nominalne      | Pasujący do kołnierza                                                |
|--------------------------------------------------------------------------|------------------------|-----------|--------------------------|----------------------------------------------------------------------|
| ХСА                                                                      | UNI 4" / DN100 / 100A  | Aluminium | maks. 14.5lbs / PN1 / 1K | <ul><li>4" 150lbs</li><li>DN100 PN16</li><li>10K 100A</li></ul>      |
| XDA                                                                      | UNI 6" / DN150 / 150A  | Aluminium | maks. 14.5lbs / PN1 / 1K | <ul> <li>6" 150lbs</li> <li>DN150 PN16</li> <li>10K 150A</li> </ul>  |
| XEA                                                                      | UNI 8" / DN200 / 200A  | Aluminium | maks. 14.5lbs / PN1 / 1K | <ul> <li>8" 150lbs</li> <li>DN200 PN16</li> <li>10K 200A</li> </ul>  |
| XFA                                                                      | UNI 10" / DN250 / 250A | Aluminium | maks. 14.5lbs / PN1 / 1K | <ul> <li>10" 150lbs</li> <li>DN250 PN16</li> <li>10K 250A</li> </ul> |

#### 1) Poz. 100 kodu zamówieniowego

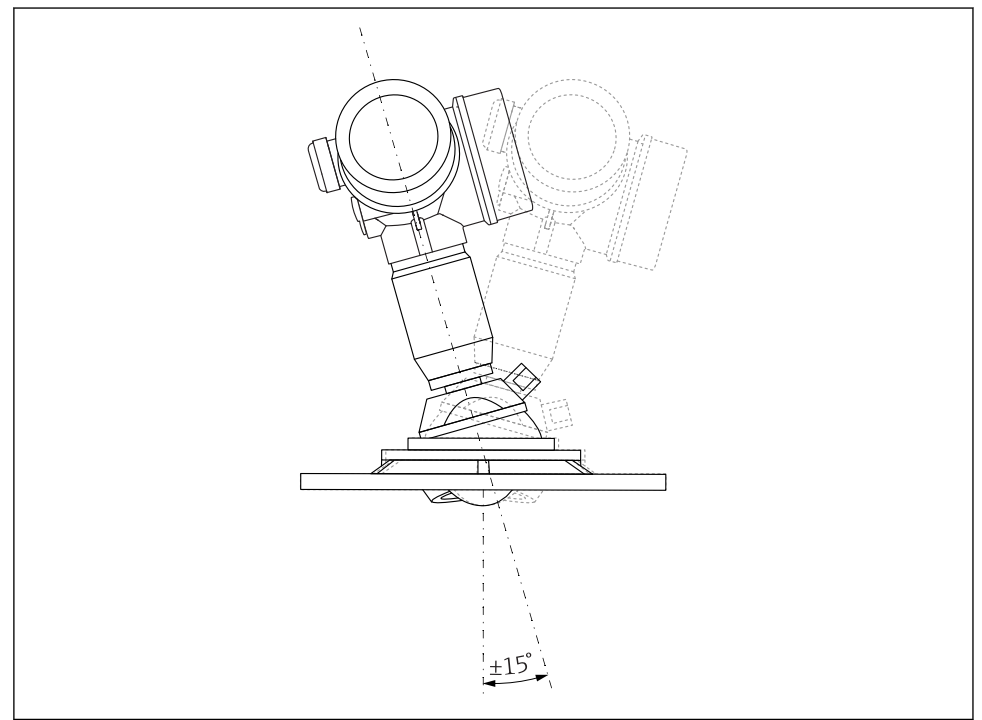

■ 5 Micropilot FMR67 z pozycjonerem anteny

Pozycjonowanie osi anteny

- 1. Odkręcić śruby
- 2. Ustawić odpowiednio oś anteny (możliwość odchylenia o kąt maks. ±15° we wszystkich kierunkach)
- 3. Dokręcić śruby momentem 10 Nm (7,4 lbf ft)

#### 6.3.2 Pozycjonowanie anteny w kierunku promieniowym

Ze względu na charakterystykę kierunkową anteny, jej pozycjonowanie w kierunku promieniowym nie jest konieczne.

#### 6.3.3 Informacje dotyczące króćców

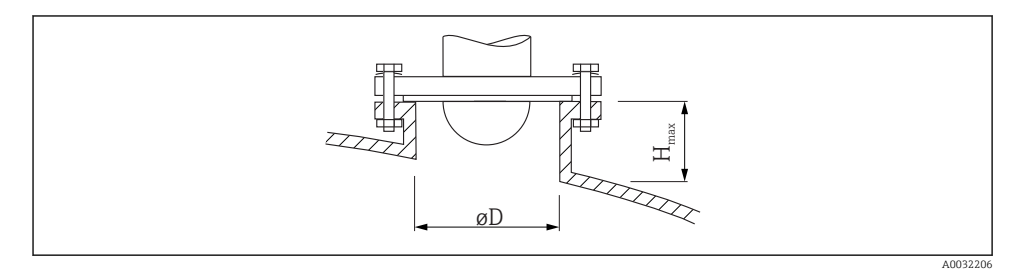

| Średnica wewnętrzna króćca D | Maksymalna wysokość króćca H <sub>max</sub> |
|------------------------------|---------------------------------------------|
| min. 80 100 mm (3 4 in)      | 1450 mm (57 in)                             |
| 100 150 mm (4 6 in)          | 1800 mm (71 in)                             |
| ≥ 150 mm (6 in)              | 2 700 mm (106 in)                           |

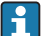

Jeśli antena nie wystaje poniżej króćca, prosimy przestrzegać następujących zaleceń:

- Krawędź króćca powinna być gładka i pozbawiona zadziorów. Jeśli to możliwe, krawędź króćca powinna być zaokrąglona.
- Konieczne jest przeprowadzenie mapowania.
- W przypadku aplikacji pomiarowych, w których wysokość króćca jest większa od wartości podanych w tabeli, prosimy o kontakt z Endress+Hauser.

## 6.4 FMR67 - przyłącze do przedmuchu anteny

#### 6.4.1 Adapter przyłącza do przedmuchu anten soczewkowych wypukłych

| Przyłącze do przedmuchu anteny <sup>1)</sup> | Znaczenie opcji  |
|----------------------------------------------|------------------|
| A                                            | Brak             |
| 3                                            | Adapter G 1/4"   |
| 4                                            | Adapter NPT 1/4" |

#### 1) Poz. 110 kodu zamówieniowego

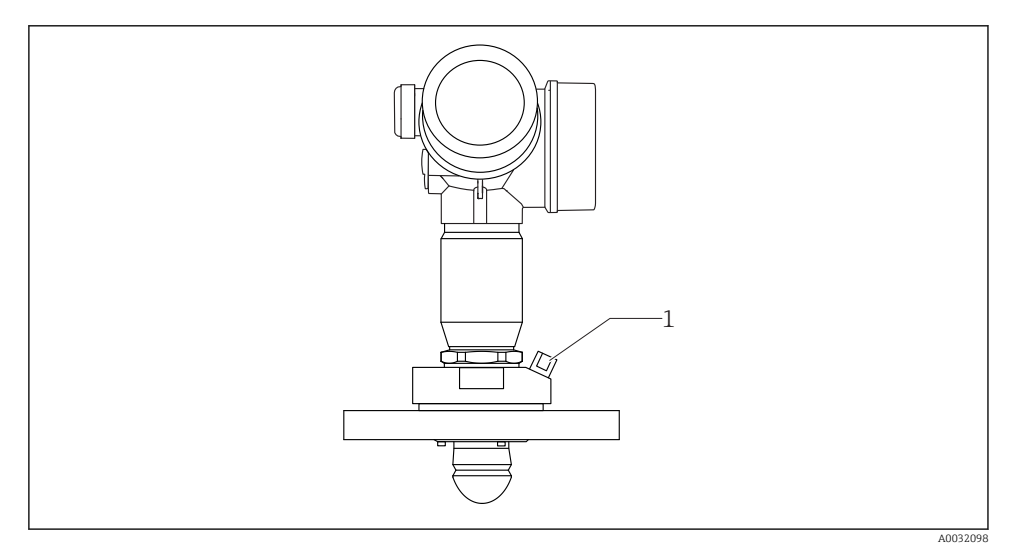

1 Przyłącze do przedmuchu NPT 1/4" lub G 1/4"

#### 6.4.2 Wbudowane przyłącze do przedmuchu anten zabudowanych czołowo

| Przyłącze do przedmuchu anteny <sup>1)</sup> | Znaczenie opcji    |
|----------------------------------------------|--------------------|
| 1                                            | Przyłącze G 1/4"   |
| 2                                            | Przyłącze NPT 1/4" |

1) Poz. 110 kodu zamówieniowego

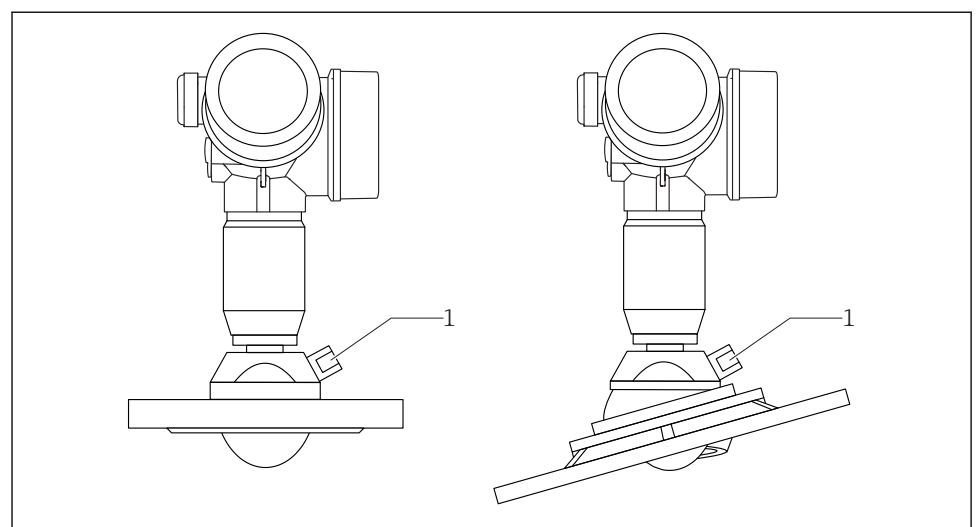

A0032099

1 Przyłącze do przedmuchu NPT 1/4" lub G 1/4"

#### 6.4.3 Zastosowanie

W aplikacjach, w których występuje silne zapylenie, wbudowane przyłącze do przedmuchu umożliwia okresowe usuwanie osadu z anteny. Zalecane jest czyszczenie za pomocą impulsów sprężonego powietrza.

#### Zakres ciśnienia powietrza do przedmuchu

- Praca impulsowa: Maks. 6 bar (87 psi)
- Praca ciągła:
   200 ... 500 mbar (3 ... 7,25 psi)

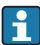

Powietrze do przedmuchu zawsze powinno być suche.

Generalnie, przedmuch powinien być przeprowadzany tylko na tyle, na ile to konieczne, ponieważ nadmierny przedmuch może spowodować uszkodzenia mechaniczne (zużycie ścierne).

## 6.5 Zbiorniki z izolacją termiczną

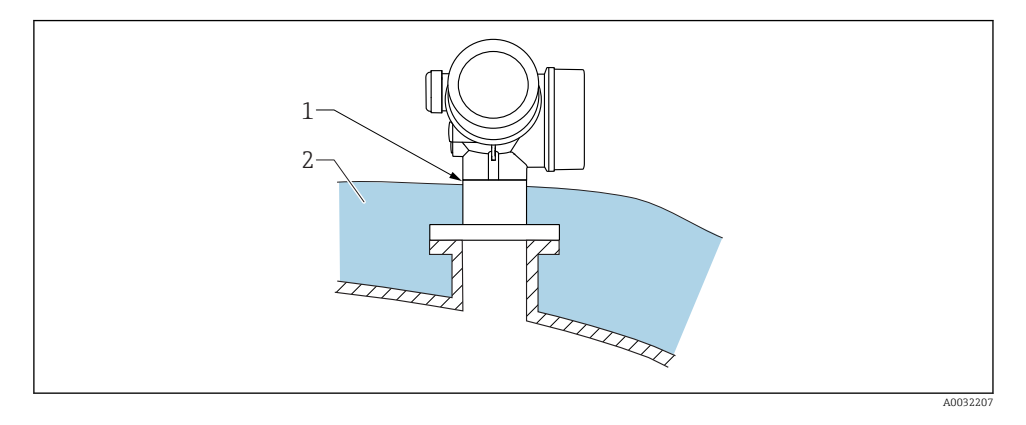

W przypadku wysokich temperatur procesu, przyrząd musi być umieszczony w izolacji zbiornika (2), aby nie dopuścić do nadmiernego nagrzewania elektroniki w wyniku promieniowania lub konwekcji ciepła. Izolacja nie powinna wystawać powyżej szyjki obudowy przetwornika (1).

#### 6.6 Obracanie obudowy przetwornika

Aby ułatwić dostęp do przedziału podłączeniowego lub wskaźnika, istnieje możliwość obrócenia obudowy przetwornika:

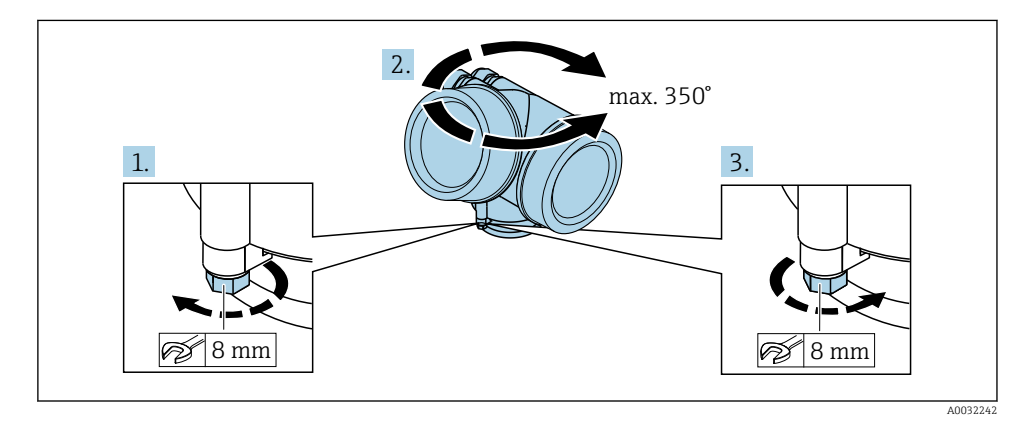

- 1. Za pomocą klucza płaskiego odkręcić śrubę mocującą.
- 2. Obrócić obudowę w żądanym kierunku.
- 3. Dokręcić śrubę mocującą (moment dokręcenia: 1,5 Nm dla obudowy z tworzyw sztucznych; 2,5 Nm dla obudowy aluminiowej lub ze stali k.o.).

## 6.7 Obracanie wyświetlacza

#### 6.7.1 Otwieranie pokrywy

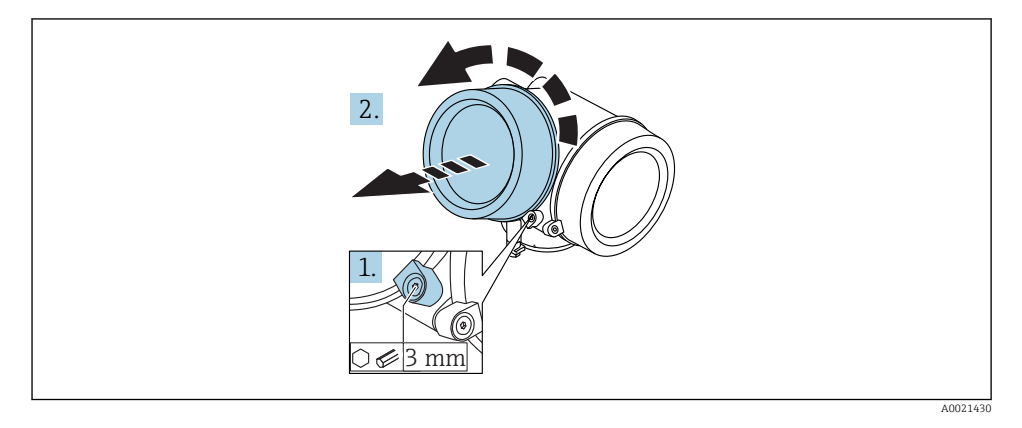

- 1. Kluczem imbusowym 3 mm odkręcić śrubę zacisku mocującego pokrywę przedziału podłączeniowego i obrócić zacisk o 90 ° w lewo.
- 2. Odkręcić pokrywę i sprawdzić uszczelkę; w razie potrzeby wymienić.

#### 6.7.2 Obracanie wskaźnika

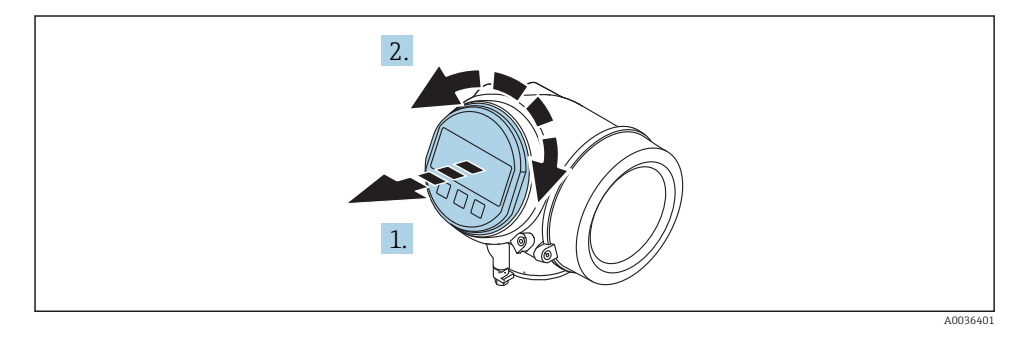

- 1. Nieznacznie obrócić i wyciągnąć wskaźnik z obudowy.
- 2. Obrócić obudowę do żądanego położenia: maks. 8 × 45 ° w każdym kierunku.
- 3. Wprowadzić kabel spiralny w szczelinę w obudowie powyżej płyty głównej i wsadzić wskaźnik, ustawiając go w odpowiedniej pozycji w obudowie modułu elektroniki.

#### 6.7.3 Zamykanie pokrywy przedziału elektroniki

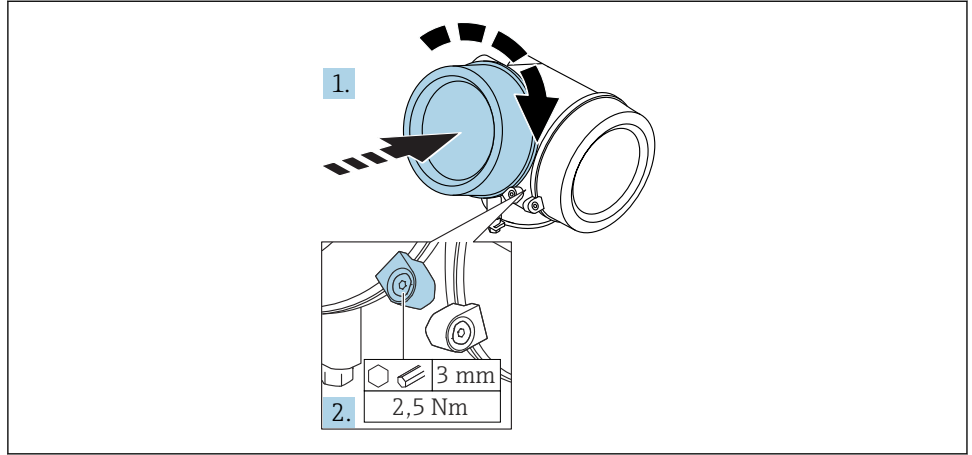

A0021451

- 1. Wkręcić pokrywę przedziału elektroniki z powrotem do obudowy przetwornika.
- 2. Dokręcić śrubę zacisku mocującego 90 ° w prawo za pomocą klucza imbusowego momentem 2,5 Nm (3 mm).

## 6.8 Kontrola po wykonaniu montażu

| Czy urządzenie nie jest uszkodzone (kontrola wzrokowa)                                                                                                    |
|----------------------------------------------------------------------------------------------------|
| Czy urządzenie odpowiada parametrom w punkcie pomiarowym<br>Przykładowo:<br>• Temperatura pracy<br>• Ciśnienie medium (patrz rozdział "Diagramy obciążeniowe" w karcie katalogowej)<br>• Temperatura otoczenia<br>• Zakres pomiarowy |
| Czy oznaczenie punktu pomiarowego jest prawidłowe (kontrola wzrokowa)                                                                                                    |
| Czy urządzenie jest odpowiednio zabezpieczone przed wilgocią i bezpośrednim działaniem promieniowania słonecznego                                                                                                    |
| Czy śruba zacisku mocującego jest dokładnie dokręcona                                                                                                    |

## 7 Podłączenie elektryczne

- 7.1 Warunki podłączenia
- 7.1.1 Przyporządkowanie zacisków

Przyporządkowanie zacisków: wersja 2-przewodowa 4-20 mA HART

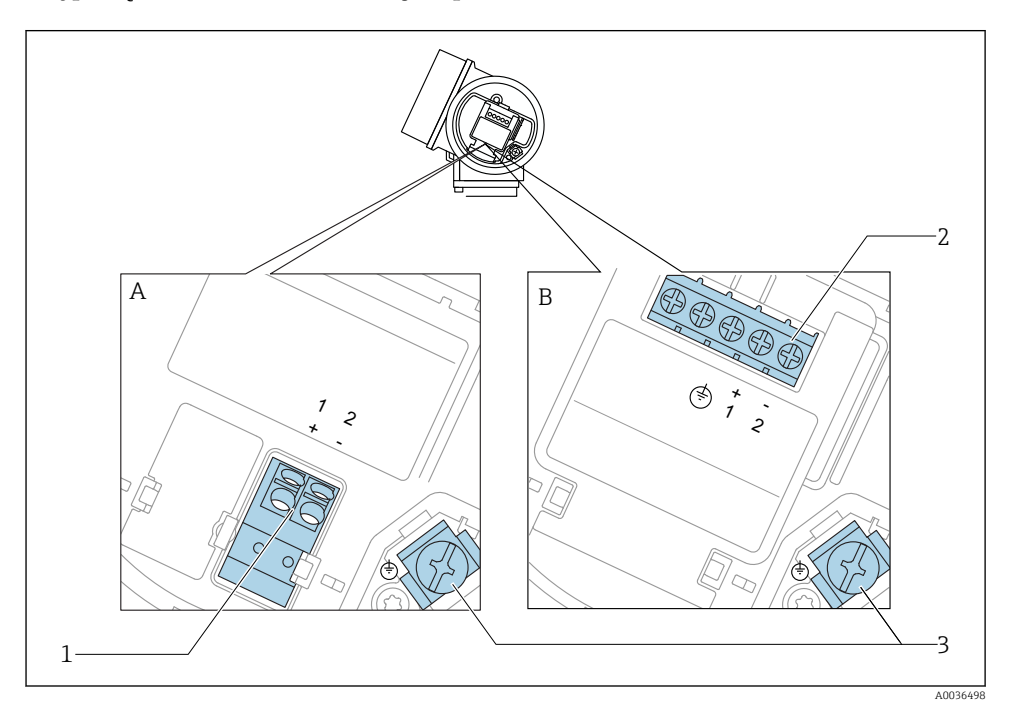

Ø 6 Przyporządkowanie zacisków: wersja 2-przewodowa 4-20 mA HART

- A Wersja bez wbudowanego ochronnika przeciwprzepięciowego
- *B* Wersja z wbudowanym ochronnikiem przeciwprzepięciowym
- 1 Pasywne wyjście prądowe 4-20 mA HART: zaciski 1 i 2 bez wbudowanego ochronnika przeciwprzepięciowego
- 2 Pasywne wyjście prądowe 4-20 mA HART: zaciski 1 i 2 z wbudowanym ochronnikiem przeciwprzepięciowym
- 3 Zacisk ekranu kablowego

#### Schemat blokowy wersji 2-przewodowej: 4-20 mA HART

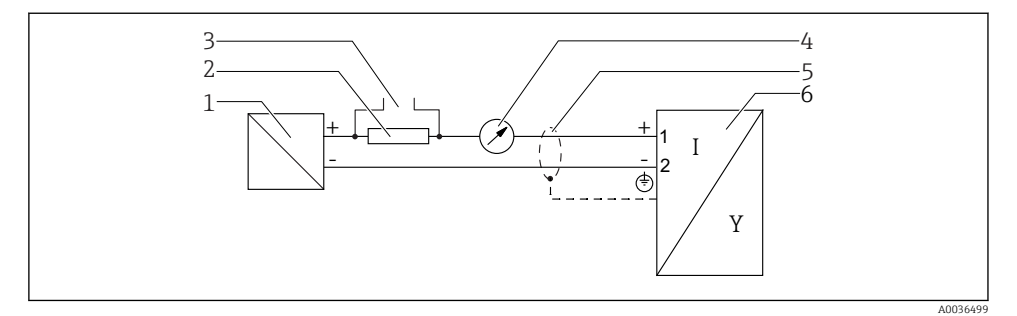

- 🖻 7 Schemat blokowy wersji 2-przewodowej: 4-20 mA HART
- 1 Bariera aktywna z zasilaczem (np. RN221N): przestrzegać podanego napięcia na zaciskach
- 2 Rezystor komunikacyjny HART ( $\geq 250 \Omega$ ): przestrzegać maks. obciążenia
- 3 Podłączenie modemu Commubox FXA195 lub komunikatora FieldXpert SFX350/SFX370 (poprzez modem z interfejsem VIATOR Bluetooth)
- 4 Wskaźnik analogowy: zachować maks. obciążenie
- 5 Ekran przewodu; użyć przewodów o odpowiednich parametrach
- 6 Przetwornik pomiarowy

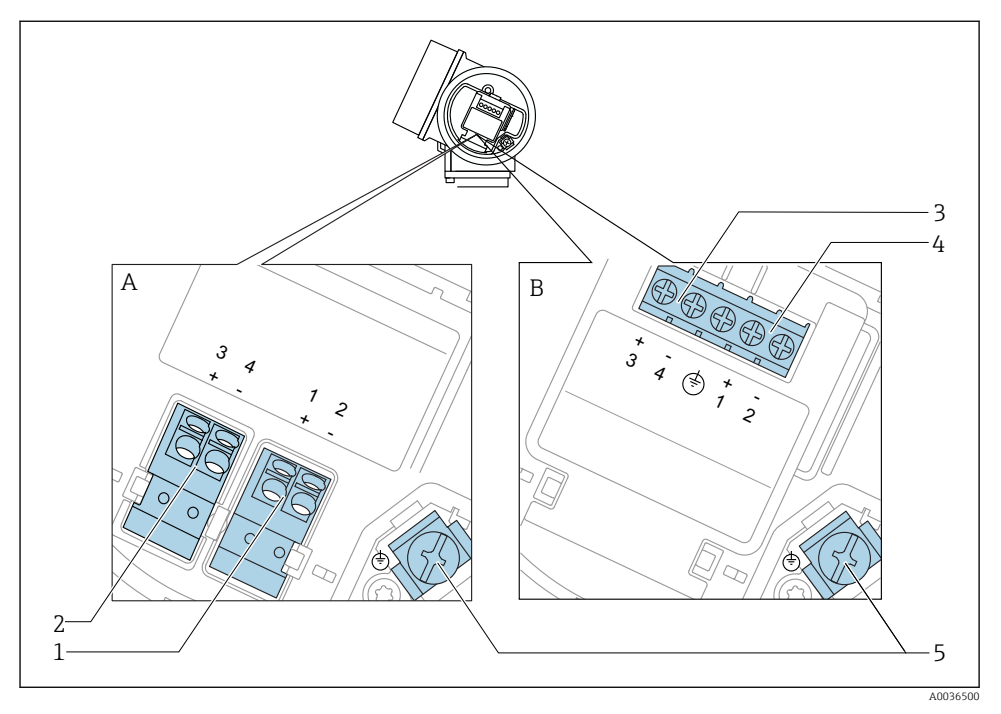

#### Przyporządkowanie zacisków: wersja 2-przewodowa 4-20 mA HART, wyjście binarne

- 🖻 8 🛛 Przyporządkowanie zacisków: wersja 2-przewodowa 4-20 mA HART, wyjście binarne
- A Wersja bez wbudowanego ochronnika przeciwprzepięciowego
- *B* Wersja z wbudowanym ochronnikiem przeciwprzepięciowym
- 1 Pasywne wyjście prądowe 4-20 mA HART: zaciski 1 i 2 bez wbudowanego ochronnika przeciwprzepięciowego
- 2 Wyjście binarne (typu "otwarty kolektor"): zaciski 3 i 4, bez wbudowanego ochronnika przeciwprzepięciowego
- 3 Wyjście binarne (typu "otwarty kolektor"): zaciski 3 i 4, z wbudowanym ochronnikiem przeciwprzepięciowym
- 4 Pasywne wyjście prądowe 4-20 mA HART: zaciski 1 i 2 z wbudowanym ochronnikiem przeciwprzepięciowym
- 5 Zacisk ekranu kablowego

#### Schemat blokowy wersji 2-przewodowej: 4-20 mA HART, wyjście binarne

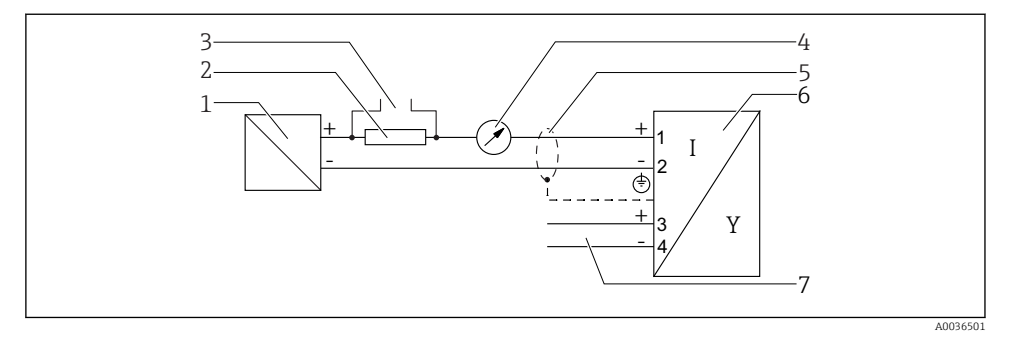

9 Schemat blokowy wersji 2-przewodowej: 4-20 mA HART, wyjście binarne

- 1 Bariera aktywna z zasilaczem (np. RN221N): przestrzegać podanego napięcia na zaciskach
- 2 Rezystor komunikacyjny HART ( $\geq 250 \Omega$ ): przestrzegać maks. obciążenia
- 3 Podłączenie modemu Commubox FXA195 lub komunikatora FieldXpert SFX350/SFX370 (poprzez modem z interfejsem VIATOR Bluetooth)
- 4 Wskaźnik analogowy: zachować maks. obciążenie
- 5 Ekran przewodu; użyć przewodów o odpowiednich parametrach
- 6 Przetwornik pomiarowy
- 7 Wyjście binarne (typu "otwarty kolektor")

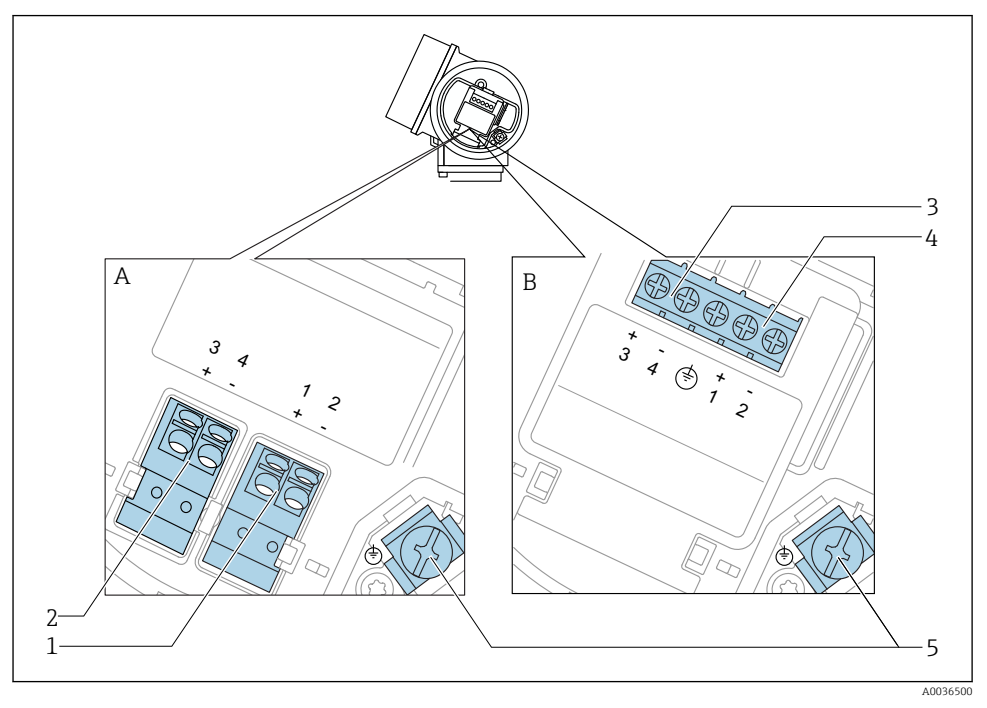

# Przyporządkowanie zacisków: wersja 2-przewodowa: 4-20 mA HART + dodatkowe 4-20 mA

- I0 Przyporządkowanie zacisków: wersja 2-przewodowa: 4-20 mA HART + dodatkowe 4-20 mA
- A Wersja bez wbudowanego ochronnika przeciwprzepięciowego
- *B* Wersja z wbudowanym ochronnikiem przeciwprzepięciowym
- 1 Pasywne wyjście prądowe 1, 4-20 mA HART: zaciski 1 i 2 bez wbudowanego ochronnika przeciwprzepięciowego
- 2 Wyjście prądowe 2 (dodatkowe), 4-20 mA HART: zaciski 3 i 4 bez wbudowanego ochronnika przeciwprzepięciowego
- 3 Wyjście prądowe 2 (dodatkowe), 4-20 mA HART: zaciski 3 i 4 bez wbudowanego ochronnika przeciwprzepięciowego
- 4 Pasywne wyjście prądowe 1, 4-20 mA HART: zaciski 1 i 2 bez wbudowanego ochronnika przeciwprzepięciowego
- 5 Zacisk ekranu kablowego

#### Schemat blokowy wersji 2-przewodowej: 4-20 mA HART + dodatkowe 4-20 mA

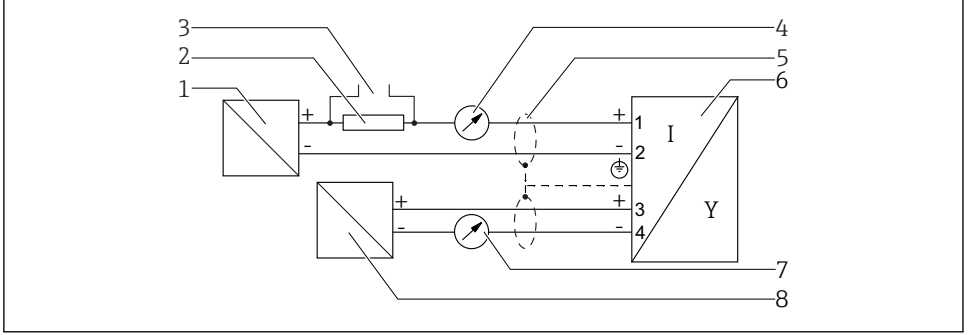

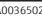

🖻 11 Schemat blokowy wersji 2-przewodowej: 4-20 mA HART + dodatkowe 4-20 mA

- 1 Bariera aktywna z zasilaczem (np. RN221N): przestrzegać podanego napięcia na zaciskach
- 2 Rezystor komunikacyjny HART ( $\geq 250 \Omega$ ): przestrzegać maks. obciążenia
- 3 Podłączenie modemu Commubox FXA195 lub komunikatora FieldXpert SFX350/SFX370 (poprzez modem z interfejsem VIATOR Bluetooth)
- 4 Wskaźnik analogowy: zachować maks. obciążenie
- 5 Ekran przewodu; użyć przewodów o odpowiednich parametrach
- 6 Przetwornik pomiarowy
- 7 Wskaźnik analogowy: zachować maks. obciążenie
- 8 Bariera aktywna z zasilaczem (np. RN221N2), wyjście prądowe 2: przestrzegać podanego napięcia na zaciskach

#### 7.1.2 Złącza wtykowe przyrządu

W przypadku wersji z gniazdem przyłączeniowym do magistrali obiektowych (M12 lub 7/8"), podłączenie linii sygnałowej możliwe jest bez otwierania obudowy.

Rozmieszczenie styków w gnieździe przyłączeniowym M12

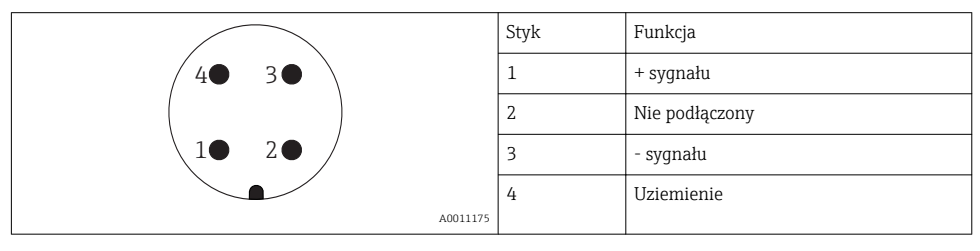

#### Rozmieszczenie styków w gnieździe przyłączeniowym 7/8"

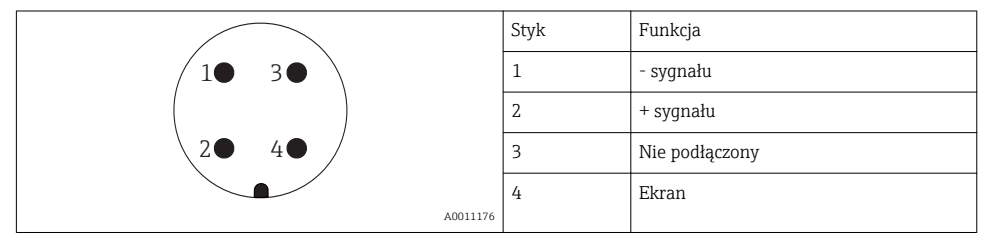

#### 7.1.3 Napięcie zasilania

#### Wersja 2-przewodowa, 4...20mA HART, pasywna

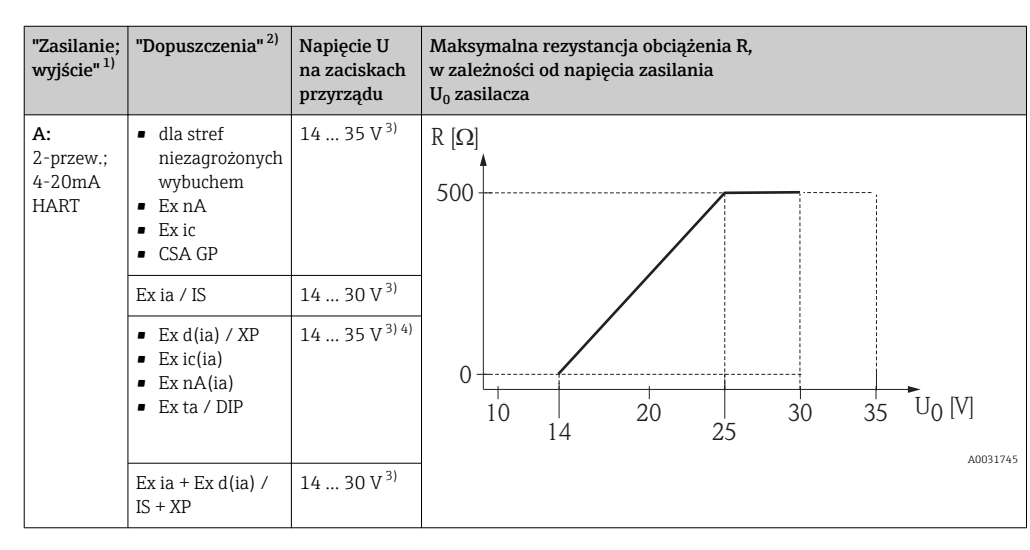

1) Poz. 020 kodu zamówieniowego

2) Poz. 010 kodu zamówieniowego

3) W razie użycia modemu Bluetooth, minimalne napięcie zasilania wzrasta o 2 V.

4) W temperaturach otoczenia TT<sub>a</sub> ≤ −20 °C, podczas uruchomienia urządzenia (wtedy prąd na wyjściu wynosi 3,6 mA), niezbędne napięcie na zaciskach wynosi: U ≥ 16 V.

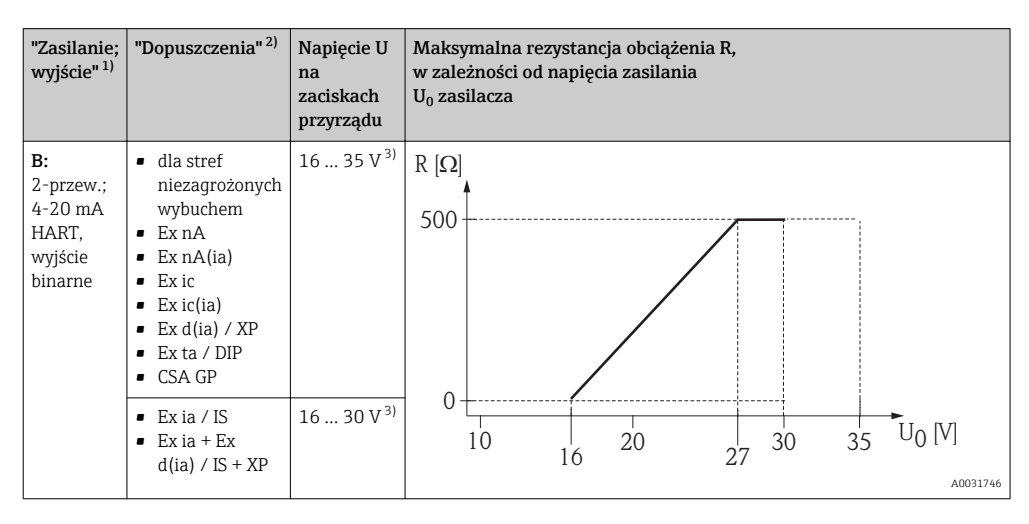

1) Poz. 020 kodu zamówieniowego

2) Poz. 010 kodu zamówieniowego

3) W razie użycia modemu Bluetooth, minimalne napięcie zasilania wzrasta o 2 V.

| "Zasilanie;<br>wyjście" <sup>1)</sup>                      | "Dopuszczenia" <sup>2)</sup> | Napięcie U<br>na<br>zaciskach<br>przyrządu | Maksymalna rezystancja obciążenia R,<br>w zależności od napięcia zasilania<br>U <sub>0</sub> zasilacza |
|------------------------------------------------------------|------------------------------|--------------------------------------------|----------------------------------------------------------------------------------------------------|
| C:<br>2-przew.;<br>4-20mA<br>HART +<br>dodatkowe<br>4-20mA | Wszystkie                    | 16 30 V <sup>3)</sup>                      | R [Ω]<br>500<br>0<br>10<br>10<br>10<br>20<br>27<br>30<br>35<br>U <sub>0</sub> [V]<br>Λου31746          |

1) Poz. 020 kodu zamówieniowego

2) Poz. 010 kodu zamówieniowego

3) W razie użycia modemu Bluetooth, minimalne napięcie zasilania wzrasta o 2 V.

| Wbudowane zabezpieczenie przed odwrotną polaryzacją    | Tak                     |
|--------------------------------------------------------|-------------------------|
| Dopuszczalne tętnienie resztkowe przy f = 0 100 Hz     | U <sub>SS</sub> < 1 V   |
| Dopuszczalne tętnienie resztkowe przy f = 100 10000 Hz | U <sub>SS</sub> < 10 mV |

#### 7.1.4 Ogranicznik przepięć

Jeśli przyrząd jest wykorzystywany do pomiarów poziomu cieczy łatwopalnych, co wymaga zastosowania ochrony przeciwprzepięciowej zgodnie z normą PN-EN 60079-14 lub normą PN-EN 60060-1 (amplituda 10 kA, impulsy 8/20 µs), ochrona przeciwprzepięciowa powinna być zapewniona przez wbudowany lub zewnętrzny moduł ochrony przeciwprzepięciowej.

#### Wbudowany moduł ochrony przeciwprzepięciowej

Dla 2-przewodowych przetworników w wersji HART dostępny jest wbudowany moduł ochrony przeciwprzepięciowej.

Kod zamówieniowy: poz. 610 "Akcesoria wmontowane", opcja NA "ochronnik przeciwprzepięciowy".

| Dane techniczne                  |                 |  |  |
|----------------------------------|-----------------|--|--|
| Rezystancja/kanał                | 2 × maks. 0,5 Ω |  |  |
| Napięcie progowe (DC)            | 400 700 V       |  |  |
| Napięcie udarowe progowe         | < 800 V         |  |  |
| Pojemność przy 1 MHz             | < 1,5 pF        |  |  |
| Nominalny prąd udarowy (8/20 µs) | 10 kA           |  |  |

#### Zewnętrzny moduł ochrony przeciwprzepięciowej

Do zewnętrznej ochronny przeciwprzepięciowej można zastosować ochronniki przepięć HAW562 HAW569 produkcji Endress+Hauser.

#### 7.1.5 Podłączenie przyrządu

#### **A**OSTRZEŻENIE

#### Ryzyko wybuchu!

- ▶ Przestrzegać obowiązujących przepisów lokalnych.
- Przestrzegać zaleceń podanych w instrukcji dot. bezpieczeństwa Ex (XA).
- Stosować wyłącznie podane dławiki kablowe.
- Przed uruchomieniem sprawdzić, czy napięcia zasilania jest zgodne z danymi na tabliczce znamionowej.
- Przed przystąpieniem do wykonania podłączeń elektrycznych wyłączyć zasilanie.
- Przed włączeniem zasilania podłączyć linię wyrównania potencjałów do zewnętrznego zacisku uziemienia.

#### Niezbędne narzędzia/ akcesoria:

- Dla przyrządów z zaciskiem pokrywy: klucz imbusowy 3
- Przyrząd do zdejmowania izolacji
- W przypadku kabli linkowych: zarobić każdą żyłę tulejką kablową.

#### Otwieranie pokrywy przedziału podłączeniowego

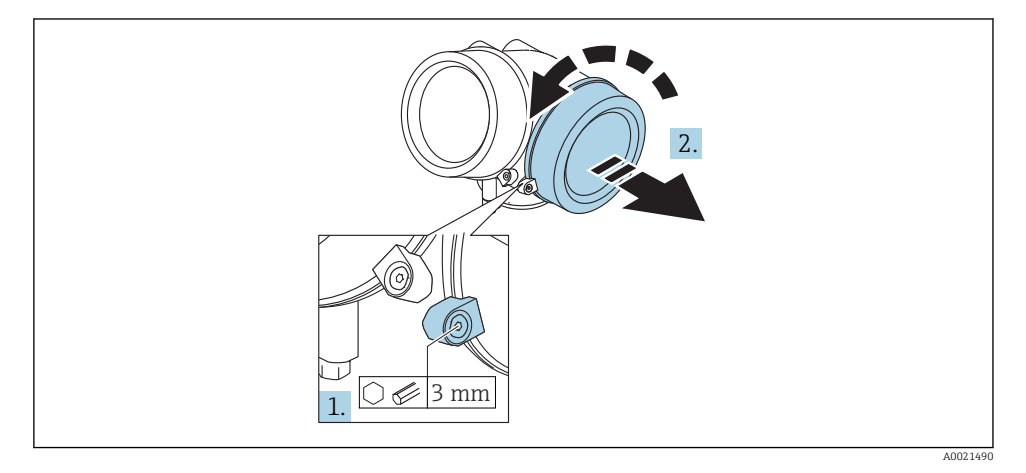

- 1. Kluczem imbusowym 3 mm odkręcić śrubę zacisku mocującego pokrywę przedziału podłączeniowego i obrócić zacisk o 90 ° w lewo.
- 2. Następnie odkręcić pokrywę przedziału podłączeniowego i sprawdzić uszczelkę; w razie potrzeby wymienić.

#### Podłączenie

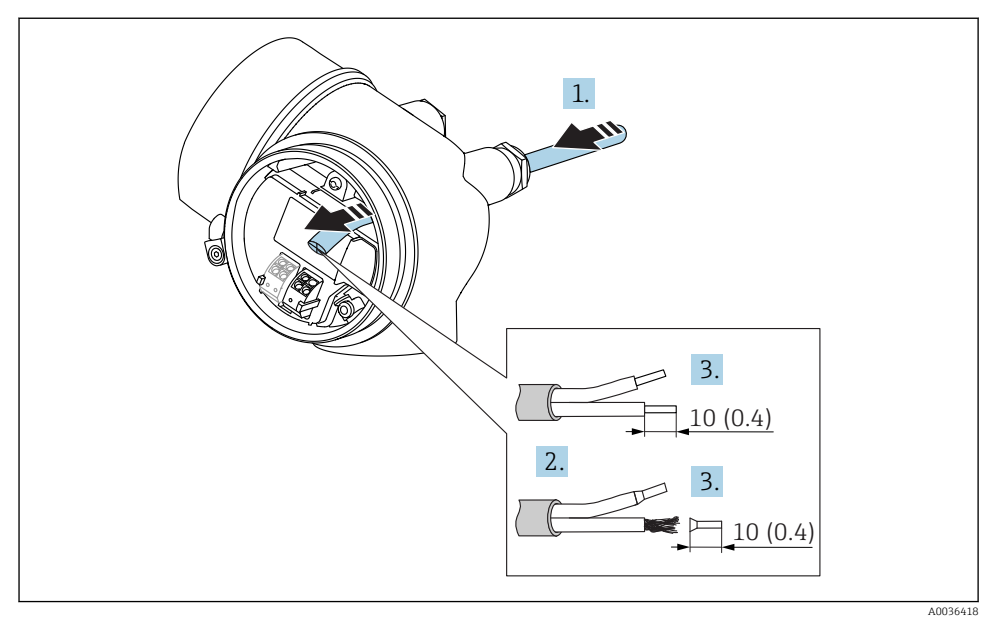

🖻 12 Wymiary: mm (cale)

- 1. Przełożyć przewód przez dławik kablowy. Dla zapewnienia szczelności, nie usuwać pierścienia uszczelniającego z dławika.
- 2. Zdjąć płaszcz przewodu.
- **3.** Zdjąć izolację z końcówek przewodów na długości 10 mm (0,4 in). W przypadku przewodów linkowych zarobić końce tulejkami kablowymi.
- 4. Dokręcić dławiki kablowe.

1 -

5. Podłączyć przewód zgodnie ze schematem elektrycznym.

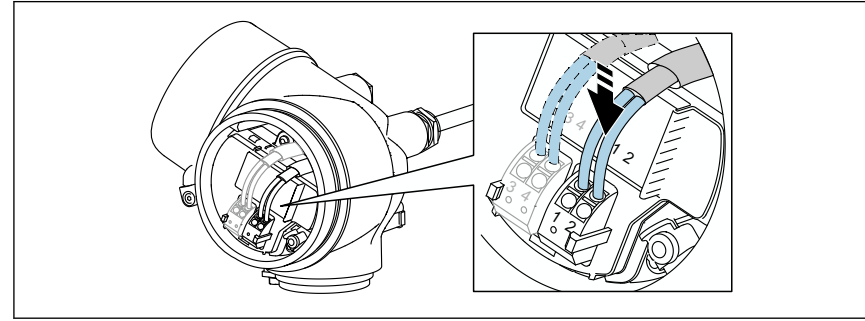

A0034682

6. W przypadku użycia przewodów ekranowanych, podłączyć ekran przewodu do zacisku uziemiającego.

#### Zaciski wtykowe sprężynowe

Elektryczne podłączenie przyrządów bez wbudowanego zabezpieczenia przeciwprzepięciowego następuje za pomocą zacisków sprężynowych. Żyły sztywne lub elastyczne z końcówkami zarobionymi tulejkami kablowymi można wsadzić bezpośrednio do zacisków.

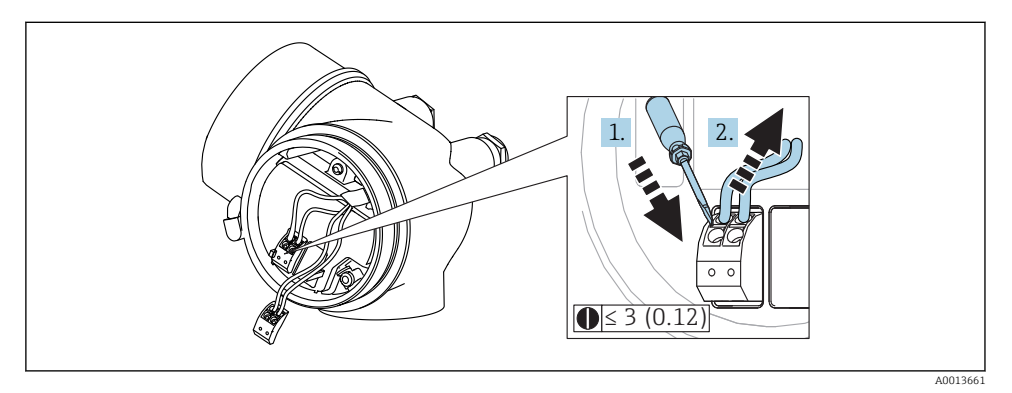

🖻 13 Wymiary: mm (cale)

Aby zdemontować przewód z zacisku:

- 1. ostrze płaskiego wkrętaka ≤ 3 mm wsadzić w szczelinę pomiędzy otworami zacisków
- 2. jednocześnie wyciągnąć koniec przewodu z zacisku.

#### Zamykanie pokrywy przedziału podłączeniowego

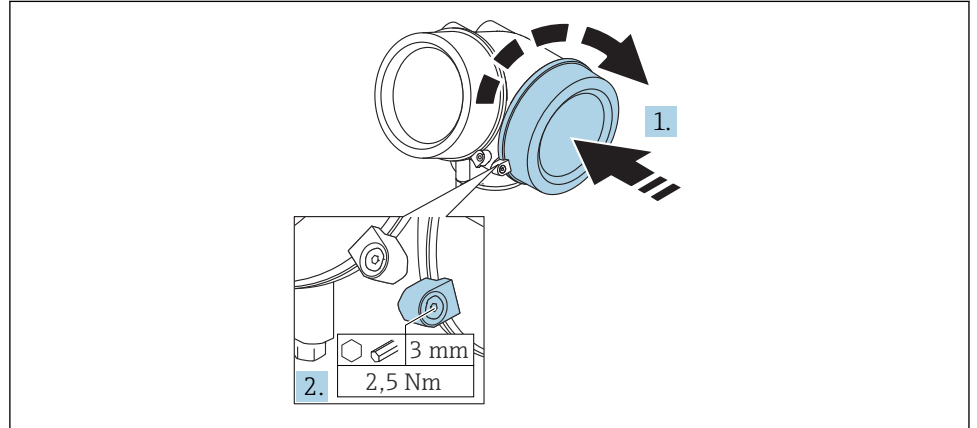

A0021491

- 1. Wkręcić z powrotem pokrywę na obudowę przetwornika.
- 2. Obrócić zacisk mocujący 90° w lewo i dokręcić śrubę zacisku za pomocą klucza imbusowego momentem 2,5 Nm (1,84 lbf ft) (3 mm).

#### 7.1.6 Kontrola po wykonaniu podłączeń elektrycznych

| Czy przewody lub przyrząd nie są uszkodzone (oględziny)                                                      |
|----------------------------------------------------------------------------------------------------|
| Czy zastosowane przewody są zgodne ze specyfikacją                                                           |
| Czy zamontowane przewody są odpowiednio zabezpieczenie przed nadmiernym zginaniem lub odkształceniem         |
| Czy wszystkie dławiki kablowe są zamontowane, odpowiednio dokręcone i szczelne                               |
| Czy napięcie zasilania jest zgodne ze specyfikacją na tabliczce znamionowej                                  |
| Czy podłączenie jest wykonane zgodnie z oznaczeniem zacisków                                                 |
| Jeśli to konieczne: czy przewidziano podłączenie uziemienia ochronnego                                       |
| Przy włączonym zasilaniu: czy przyrząd jest gotów do pracy i czy na wyświetlaczu wyświetlane są<br>wskazania |
| Czy pokrywy wszystkich obudów są zamontowane i mocno dokręcone                                               |
| Czy zacisk zabezpieczający jest mocno dokręcony                                                              |

# 8 Uruchomienie za pomocą aplikacji SmartBlue

#### 8.1 Wymagania

#### Wymagania dotyczące urządzenia

Uruchomienie za pomocą aplikacji SmartBlue jest możliwe wyłącznie wtedy, gdy urządzenie posiada zainstalowany moduł Bluetooth.

#### Wymagania systemowe aplikacji SmartBlue

Aplikacja SmartBlue jest dostępna do pobrania dla urządzeń z systemem operacyjnym Android ze Sklepu Google Play a dla urządzeń z systemem operacyjnym iOS ze Sklepu iTunes.

- Urządzenia z systemem operacyjnym iOS: iPhone 4S lub wyższy od wersji iOS9.0; iPad2 lub wyższy od wersji iOS9.0; iPod Touch 5. generacji lub wyższej od wersji iOS9.0
- Urządzenia z systemem operacyjnym Android: od Android 4.4 KitKat i Bluetooth<sup>®</sup> 4.0

#### Hasło początkowe

Hasłem początkowym, pozwalającym na ustanowienie po raz pierwszy połączenia z urządzeniem jest numer ID modułu Bluetooth. Można je znaleźć:

- na karcie informacyjnej dostarczonej wraz z urządzeniem. Dokument z numerem seryjnym jest również dostępny na platformie W@M.
- na tabliczce znamionowej modułu Bluetooth.

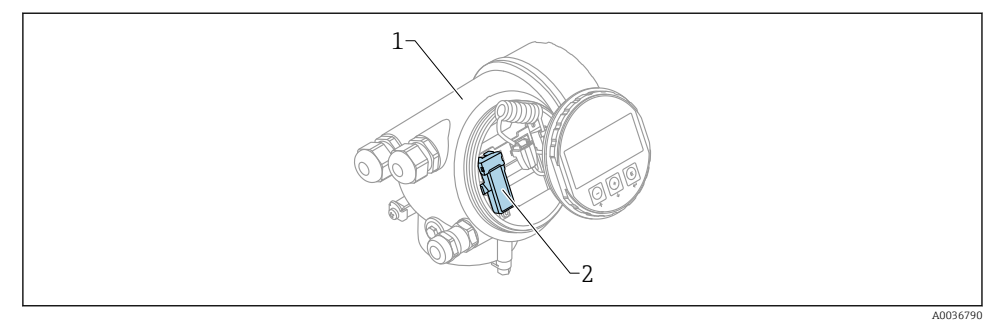

🗷 14 Przetwornik z zainstalowanym modułem Bluetooth

- 1 Obudowa modułu elektroniki
- 2 Tabliczka znamionowa modułu Bluetooth; numer ID podany na tabliczce służy jako hasło początkowe.

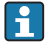

Dane uwierzytelniające (w tym hasło po zmianie przez użytkownika) nie są zapisywane w urządzeniu, ale w module Bluetooth. Należy o tym pamiętać, gdy moduł jest wymontowywany z jednego urządzenia i instalowany w innym.

## 8.2 Uruchomienie

Pobrać i zainstalować aplikację SmartBlue

1. W celu pobrania aplikacji, zeskanować kod QR lub wprowadzić "SmartBlue" w polu wyszukiwania

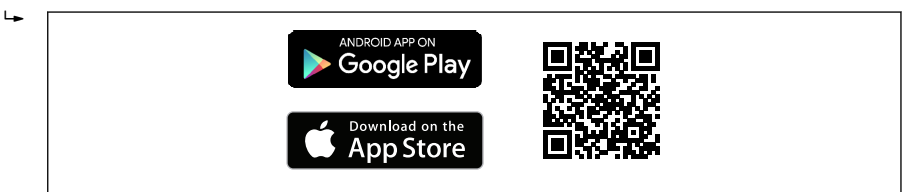

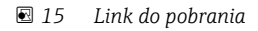

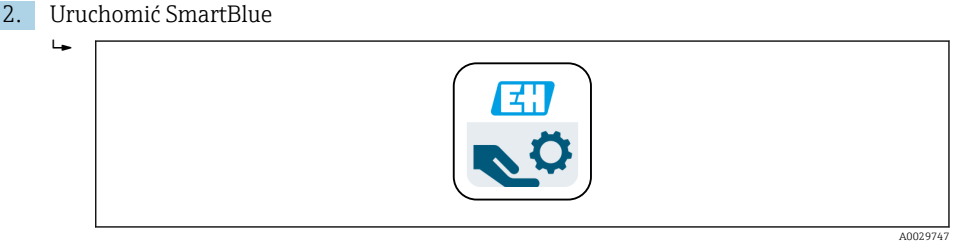

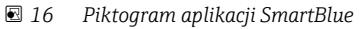

A0033202

3. Wybrać urządzenie z widocznej listy (tylko dostępne urządzenia)

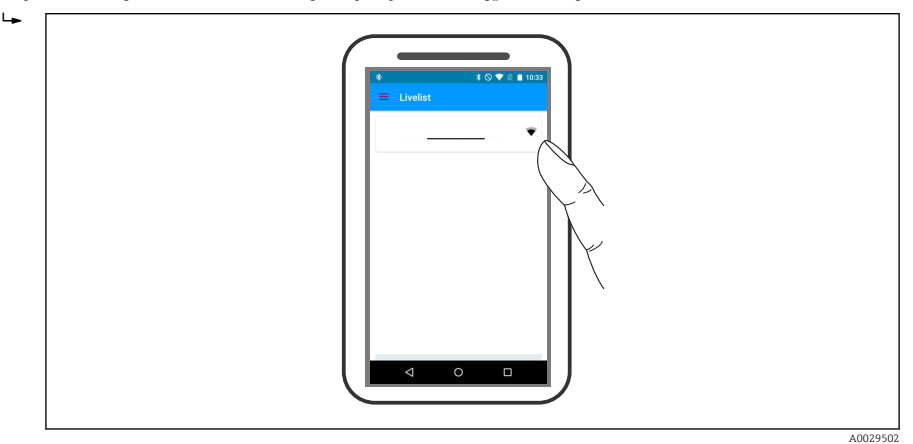

🖻 17 🛛 Lista

Pomiędzy **jednym** czujnika a **jednym** smartfonem lub tabletem może być nawiązane tylko jedno połączenie typu punkt-punkt.

#### 4. Zalogować się do urządzenia

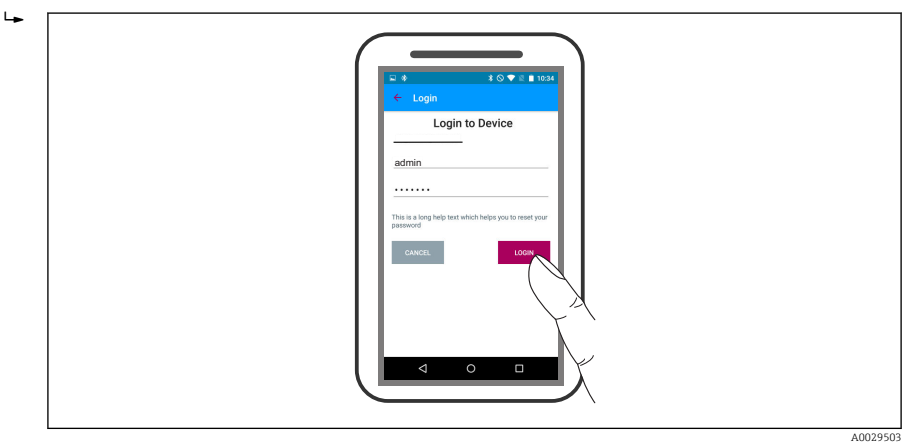

#### 🖻 18 Logowanie

- 5. Wprowadzić nazwę użytkownika -> admin
- 6. Wprowadzić hasło początkowe -> numer ID modułu Bluetooth
- 7. Po pierwszym zalogowaniu hasło należy zmienić

8. Przesuwając palcem po ekranie można wyświetlić dodatkowe informacje (np. menu główne)

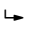

|   | ▲ @                  | * ⊙ ♥ ≈ ■ 08:07<br>info<br>Device TAG |       | <b>▲ ∅</b> *  | S T I 08:07 |  |
|---|----------------------|---------------------------------------|-------|---------------|-------------|--|
|   |                      | Device type<br>Serial number          | De    | evice:        |             |  |
|   |                      | Firmware version<br>Order code        | =     | Home<br>Setup | н.          |  |
|   | Device tag           | -                                     | ē     | ) Livelist    |             |  |
| 7 | OK<br>Output current |                                       | ß     | Settings      |             |  |
|   | 4.00 mA              | 0                                     | . U 🖬 |               |             |  |

🖻 19 Menu główne

**F** Krzywe obwiedni echa można wyświetlić i zapisać w pamięci

#### Oprócz krzywej obwiedni echa, wyświetlane są następujące wartości:

- D = Odległość
- L = Poziom
- A = Amplituda absolutna
- W przypadku wykonywania zrzutu ekranu, zapisywany jest wyświetlany fragment wykresu (z uwzględnieniem powiększenia)
- W przypadku sekwencji wideo, zapisywany jest cały obszar wykresu, bez uwzględniania powiększenia

Krzywą obwiedni echa (w postaci sekwencji wideo) można również przesyłać za pomocą smartfonu lub tabletu.

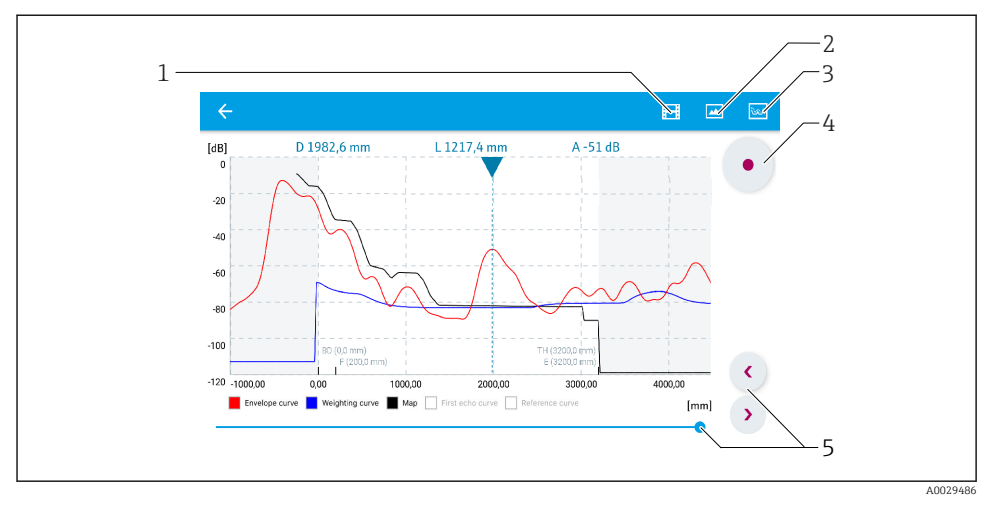

- El 20 Krzywa obwiedni echa (przykładowa) w aplikacji SmartBlue; widok na urządzeniu z systemem Android
- 1 Rejestracja zapisu wideo
- 2 Wykonanie zrzutu ekranu
- 3 Przejście do menu mapowania
- 4 Start/stop zapisu wideo
- 5 Zmiana punktu czasowego na osi czasu

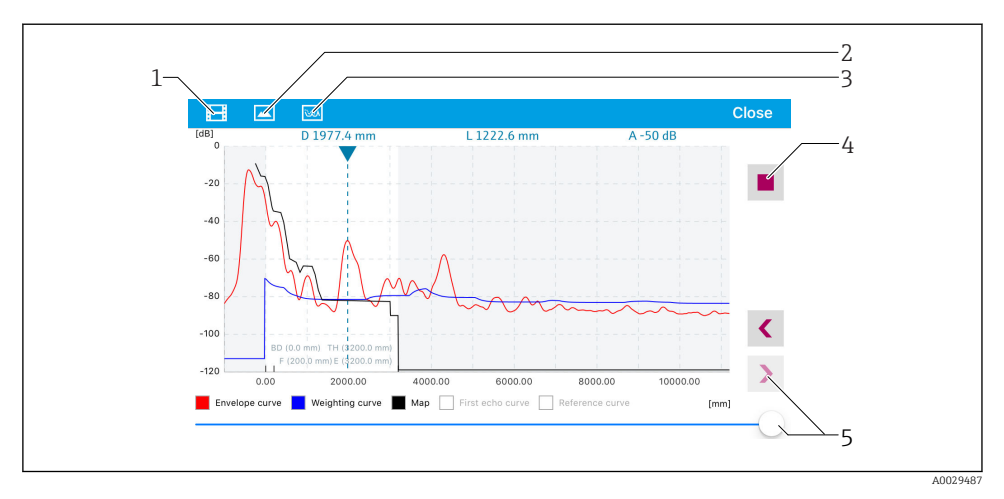

🗷 21 🛛 Krzywa obwiedni echa (przykładowa) w aplikacji SmartBlue; widok na urządzeniu z systemem IoS

- 1 Rejestracja zapisu wideo
- 2 Wykonanie zrzutu ekranu
- 3 Przejście do menu mapowania
- 4 Start/stop zapisu wideo
- 5 Zmiana punktu czasowego na osi czasu

## 9 Uruchomienie punktu pomiarowego za pomocą interaktywnego asystenta uruchomień

Oprogramowanie FieldCare i DeviceCare posiada wbudowanego, interaktywnego asystenta, który prowadzi użytkownika krok po kroku przez procedurę uruchomienia<sup>4)</sup>.

1. Połączyć przyrząd z oprogramowaniem FieldCare lub DeviceCare (bliższe informacje, patrz rozdział "Warianty obsługi" w instrukcji obsługi przyrządu).

<sup>4)</sup> DeviceCare jest dostępna do pobrania na stronie www.software-products.endress.com. Pobranie wymaga rejestracji na portalu oprogramowania Endress+Hauser.

- 2. Otworzyć przyrząd w oprogramowaniu FieldCare lub DeviceCare.
  - 🕒 Wyświetlona zostanie strona główna konfiguratora urządzenia:

| 1                                          |                          |                         |
|--------------------------------------------|--------------------------|-------------------------|
| Wizard                                     |                          |                         |
| Commissioning SIL/WHG confirmation         |                          |                         |
| Instrument health status                   |                          |                         |
| ок                                         |                          |                         |
|                                            |                          |                         |
|                                            |                          |                         |
| Process variables - Device tag: MICROPILOT |                          |                         |
| Level linearized                           | Distance                 | Absolute echo amplitude |
| = 80,000                                   | 0.045                    | 00 700                  |
| =<br>= 60,000                              | 2,845 m                  | -28,783 <sub>dB</sub>   |
| 40,000                                     | Deleting only appelitude |                         |
| 93 354                                     | Relative echo amplitude  |                         |
|                                            | 59.614 dB                |                         |
| <b>~</b> 0,000                             | , i i ub                 |                         |
|                                            |                          |                         |

- 1 Uruchomienie asystenta następuje za pomocą przycisku "Commissioning" [Uruchomienie].
- 3. Kliknąć przycisk "Commissioning", aby uruchomić asystenta.
- 4. Wprowadzić lub wybrać odpowiednią wartość dla każdego parametru. Wartości są natychmiast zapisywane w pamięci przyrządu.
- 5. Kliknąć "Next"[Dalej], aby przejść do następnej strony.
- 6. Po zakończeniu ostatniej strony, kliknąć "End of sequence" [Koniec sekwencji], aby zamknąć asystenta.
- Jeśli asystent zostanie zamknięty przed ustawieniem wszystkich niezbędnych parametrów, przyrząd może znaleźć się w nieokreślonym stanie. W tym przypadku zaleca się przywrócenie ustawień domyślnych.

## 10 Uruchomienie przyrządu (za pomocą menu obsługi)

## 10.1 Wskaźnik i elementy obsługi

10.1.1 Wygląd wskaźnika

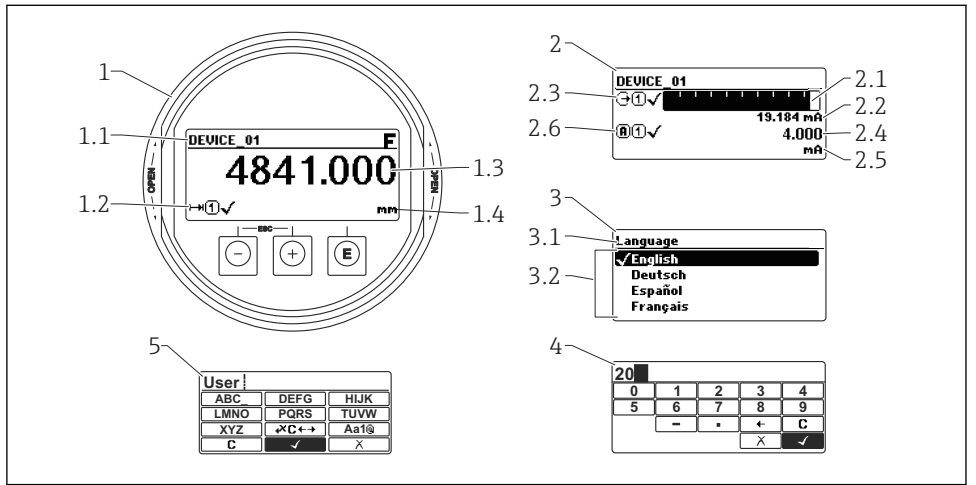

🕑 22 Wskaźnik z przyciskami do obsługi lokalnej

A0012635

- 1 Wskazanie wartości mierzonej (1 wartość, maks. rozmiar wskazania)
- 1.1 Nagłówek z oznaczeniem punktu pomiarowego i symbolem błędu (gdy stan błędu jest aktywny)
- 1.2 Symbole wartości mierzonych
- 1.3 Wartość mierzona
- 1.4 Jednostka
- 2 Wskazanie wartości mierzonej (1 wykres słupkowy + 1 wartość)
- 2.1 Wykres słupkowy wartości mierzonej 1
- 2.2 Wartość mierzona 1 (wraz z jednostką)
- 2.3 Symbole wartości mierzonej 1
- 2.4 Wartość mierzona 2
- 2.5 Jednostka wartości mierzonej 2
- 2.6 Symbole wartości mierzonej 2
- 3 Wskazanie parametru (w przykładzie: parametr z listą wyboru)
- 3.1 Nagłówek z nazwą parametru i symbolem błędu (gdy stan błędu jest aktywny)
- 3.2 Lista wyboru; ☑ oznacza aktualną wartość parametru.
- 4 Matryca do wprowadzania liczb
- 5 Matryca do wprowadzania znaków alfanumerycznych i znaków specjalnych

#### 10.1.2 Przyciski obsługi

| Przycisk          | Znaczenie                                                                                                    |
|-------------------|----------------------------------------------------------------------------------------------------|
|                   | Przycisk "minus"<br>W menu, podmenu<br>Następuje przesunięcie paska zaznaczenia w górę, w obrębie danej listy wyboru.<br>W edytorze tekstu i liczb<br>W masce wprowadzania powoduje przesunięcie paska zaznaczenia w lewo (w tył).                                                                                                    |
| <b>+</b> A0018329 | Przycisk plus<br>W menu, podmenu<br>Następuje przesunięcie paska zaznaczenia w dół, w obrębie danej listy wyboru.<br>W edytorze tekstu i liczb<br>W masce wprowadzania powoduje przesunięcie paska zaznaczenia w prawo (w przód).                                                                                                    |
| E<br>40018328     | <ul> <li>Przycisk Enter</li> <li>Na wskazaniu wartości mierzonej</li> <li>Po naciśnięciu przycisku na krótko następuje otwarcie menu obsługi.</li> <li>Po naciśnięciu przycisku przez 2 s następuje otwarcie menu kontekstowego.</li> <li>W menu, podmenu</li> <li>Naciśnięcie przycisku na krótko<br/>Otwiera wybrane menu, podmenu lub parametr.</li> <li>Po naciśnięciu przycisku przez 2 sdla parametru:<br/>Powoduje otwarcie tekstu pomocy (jeśli istnieje) dla funkcji lub parametru.</li> <li>W edytorze tekstu i liczb</li> <li>Naciśnięcie przycisku na krótko <ul> <li>Powoduje otwarcie wybranej grupy.</li> <li>Powoduje otwarcie wybranej grupy.</li> <li>Powoduje wykonanie wybranego działania.</li> </ul> </li> <li>Naciśnięcie przycisku przez 2 s powoduje zatwierdzenie edytowanej wartości<br/>parametru.</li> </ul> |
| -+++)<br>A0032909 | <ul> <li>Przycisk ESC (jednoczesne naciśnięcie obu przycisków)</li> <li>W menu, podmenu</li> <li>Naciśnięcie przycisku na krótko <ul> <li>Powoduje wyjście z danego poziomu menu i przejście do następnego wyższego poziomu.</li> <li>Jeśli otwarty jest tekst pomocy, powoduje zamknięcie tekstu pomocy dla danego parametru.</li> </ul> </li> <li>Naciśnięcie przycisku przez 2 spowoduje powrót do wskazania wartości mierzonej ("pozycja Home").</li> <li>W edytorze tekstu i liczb Powoduje zamknięcie edytora tekstu lub liczb bez zastosowania zmian.</li> </ul>                                                                                                    |
| -+E<br>           | Zmniejszenie kontrastu (większa jasność).                                                                                                    |
| ++E<br>           | Kombinacja przycisków Plus/Enter (jednoczesne naciśnięcie i przytrzymanie obu<br>przycisków)<br>Zwiększenie kontrastu (mniejsza jasność).                                                                                                    |

#### 10.1.3 Otwieranie menu kontekstowego

Menu kontekstowe umożliwia szybki dostęp do następujących pozycji menu, bezpośrednio z poziomu wskazywania wartości mierzonych:

- Ustawienia
- Kopia ustawień
- Krzywa obw. echa
- BlokadaPrzycWł

#### Otwieranie i zamykanie menu kontekstowego

Z poziomu wskazań wartości mierzonych.

- 1. Nacisnąć przycisk 🗉 przez 2 s.
  - 🕒 Otwiera się menu kontekstowe.

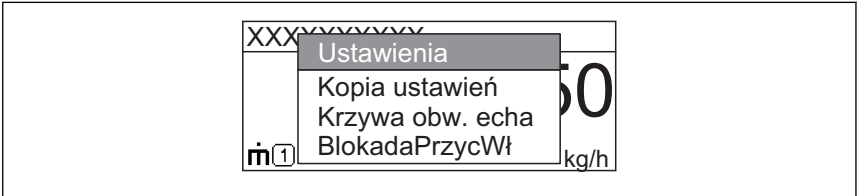

A0033110-PL

- 2. Nacisnąć jednocześnie przycisk ⊡ i ±.
  - Menu kontekstowe zostanie zamknięte i ponownie pojawi się wskazanie wartości mierzonej.

#### Wybór pozycji menu kontekstowego

- 1. Otworzyć menu kontekstowe.
- 2. Przyciskiem 🛨 przejść do żądanej pozycji menu.
- 3. Nacisnąć przycisk 🗉 celem zatwierdzenia wyboru.
  - └ Wybrana pozycja menu otwiera się.

## 10.2 Menu obsługi

| Parametr/Podmenu                                                                                                    | Znaczenie                                                                                                    | Opis                      |
|----------------------------------------------------------------------------------------------------|----------------------------------------------------------------------------------------------------|---------------------------|
| Language<br>Ustawienia → Ustawienia<br>zaawansowane → Wskaźnik<br>→ Language                                                | Służy do wyboru języka obsługi wskaźnika lokalnego.                                                                                                    |                           |
| Ustawienia                                                                                                    | Po przypisaniu odpowiednich wartości do wszystkich<br>parametrów w tym menu, standardowa aplikacja jest w pełni<br>skonfigurowana.                                                                                                    |                           |
| Pełny zakres mapowania       Tłumienie wpływu ech zakłócających         Ustawienia → Mapowanie       Pełny zakres mapowania |                                                                                                    | BA01620F (FMR67,<br>HART) |
| <b>Ustawienia zaawansowane</b><br>Ustawienia → Ustawienia<br>zaawansowane                                                   | <ul> <li>Zawiera dalsze podmenu i parametry:</li> <li>umożliwiające dostosowanie przyrządu do specjalnych<br/>warunków pomiaru.</li> <li>umożliwiające przetwarzanie wartości mierzonych<br/>(skalowanie, linearyzacja).</li> <li>umożliwiające skonfigurowanie wyjścia sygnałowego.</li> </ul> |                           |
| Diagnostyka                                                                                                    | Zawiera najważniejsze parametry niezbędne do wykrywania i<br>analizowania błędów podczas pracy.                                                                                                    |                           |
| Ekspert <sup>1)</sup>                                                                                                    | Obejmuje wszystkie parametry przyrządu (w tym parametry<br>zawarte w jednym z powyższych podmenu). Organizacja tego<br>menu odpowiada organizacji bloków funkcyjnych przyrządu.                                                                                                    | GP01101F (FMR6x,<br>HART) |

 Każdorazowo przy wejściu do menu "Ekspert" wymagane jest podawanie kodu dostępu. Jeśli użytkownik nie zdefiniował kodu dostępu, należy wprowadzić kod "0000".

#### 10.3 Wyłączyć blokadę przyrządu

Jeśli przyrząd jest zablokowany, przed skonfigurowaniem pomiaru należy go odblokować.

Bliższe informacje podano w instrukcji obsługi przyrządu: BA01620F (FMR67, HART)

#### Wybór języka obsługi 10.4

Ustawienie fabryczne: English lub język określony w zamówieniu

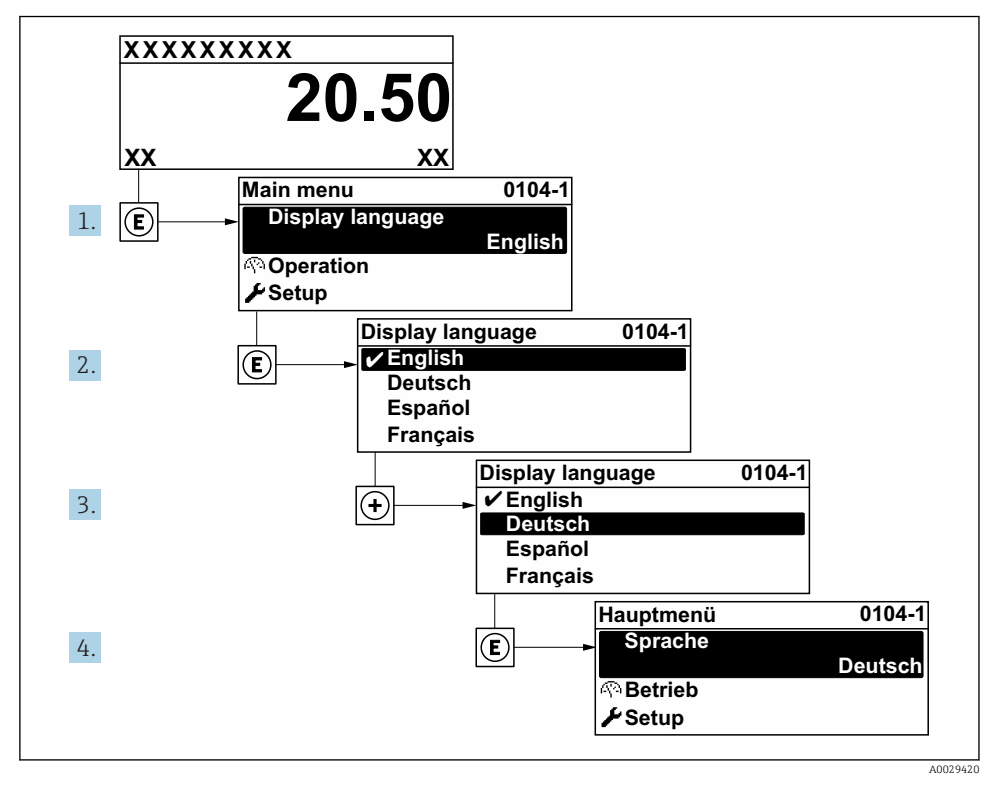

23 Przykładowe wskazanie na wskaźniku lokalnym

## 10.5 Konfiguracja pomiaru poziomu

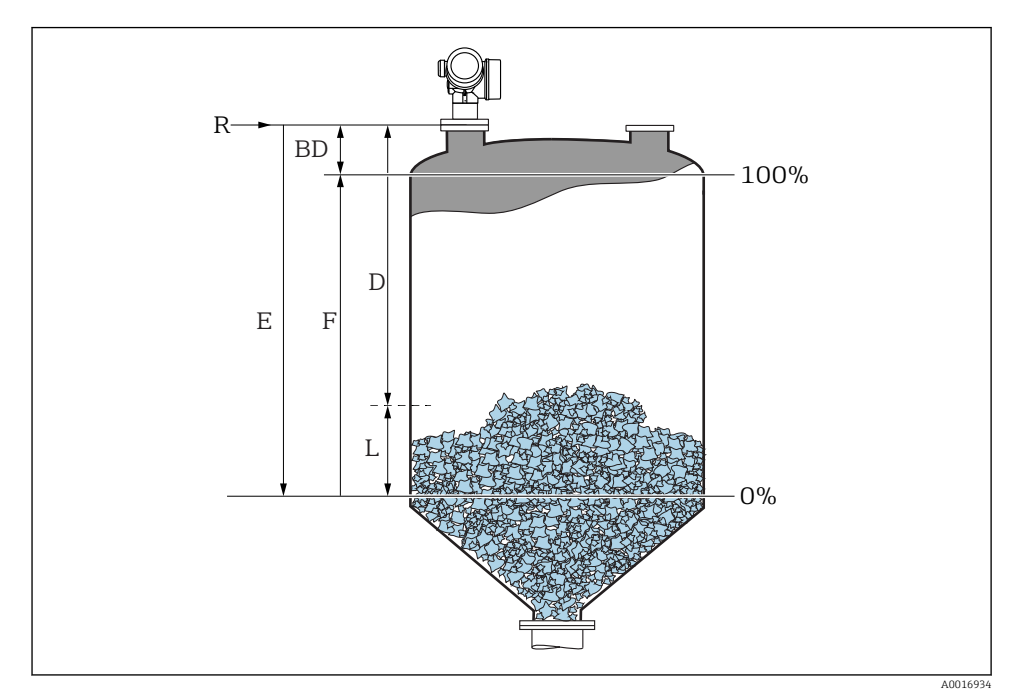

🗷 24 Parametry konfiguracyjne pomiaru poziomu materiałów sypkich

- R Punkt odniesienia pomiaru
- D Odległość
- L Poziom
- E Kalibracja -Pusty- (= zero)
- F Kalibracja -Pełny- (= Zakres)
- 1. Ustawienia → Etykieta urządzenia
  - 🛏 Wprowadzić etykietę urządzenia.
- 2. Ustawienia → Jednostka w pomiarze odległości
  - 🛏 Wybrać jednostkę odległości.
- 3. Ustawienia  $\rightarrow$  Typ zbiornika
- 4. Ustawienia → Maks. prędkość napełniania (mat. sypkie)
  - 🛏 Wprowadzić maks. spodziewaną prędkość napełniania (mat. sypkie).
- 5. Ustawienia → Maks. prędkość opróżniania (mat. sypkie)
  - 🕒 Wprowadzić maks. spodziewaną prędkość opróżniania (mat. sypkie).

- 6. Ustawienia → Kalibracja -Pusty-
  - Wprowadzić wartość poziomu "pusty" E (odległość od punktu odniesienia R pomiaru do poziomu 0%)
- 7. Jeżeli zakres pomiarowy obejmuje jedynie górną część zbiornika (wartość E jest dużo mniejsza od wysokości zbiornika), należy obowiązkowo wprowadzić rzeczywistą wysokość zbiornika. Jeśli zbiornik posiada dno stożkowe, wysokości zbiornika nie należy zmieniać, ponieważ zwykle w tych aplikacjach wymiar E nie jest dużo mniejszy od wysokości zbiornika.

Ustawienia  $\rightarrow$  Ustawienia zaawansowane  $\rightarrow$  Poziom  $\rightarrow$  Wysokość zbiornika

- 8. Ustawienia → Kalibracja -Pełny-
  - └ Wprowadzić odległość "Pełny" F (odległość od poziomu odpowiadającego 0% do poziomu odpowiadającego 100%).
- 9. Ustawienia → Poziom
  - 🕒 Wskazuje wartość mierzoną poziomu L.
- 10. Ustawienia → Odległość
  - 🕒 Wskazuje odległość zmierzoną od punktu odniesienia pomiaru (R) do poziomu L.
- 11. Ustawienia → Jakość sygnału
  - 🕒 Wskazuje jakość sygnału echa poziomu.
- 12. Ustawienia  $\rightarrow$  Mapowanie  $\rightarrow$  Potwierdź odległość
  - Odległość wskazywaną należy porównać z odległością rzeczywistą, w celu rozpoczęcia rejestracji mapy echa zakłócającego.
- 13. Ustawienia  $\rightarrow$  Ustawienia zaawansowane  $\rightarrow$  Poziom  $\rightarrow$  Jednostka poziomu
  - └ Wybrać jednostkę poziomu: %, m, mm, ft, in (Ustawienie fabryczne: %)

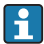

Bezwzględnie zalecane jest, aby ustawić maksymalną prędkość napełniania i opróżniania odpowiednio do rzeczywistego procesu.

### 10.6 Konfiguracja zoptymalizowana zadaniowo dla specjalnych aplikacji użytkownika

Szczegółowe informacje umożliwiające konfigurację zoptymalizowaną zadaniowo dla aplikacji specjalnych: patrz oddzielna instrukcja: BA01620F (FMR67, HART)

Opis **Ekspert** menu, patrz: GP01101F (Parametry urządzenia (GP) , FMR6x, wersja HART)

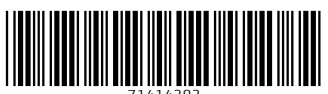

71414383

## www.addresses.endress.com

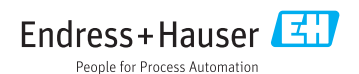